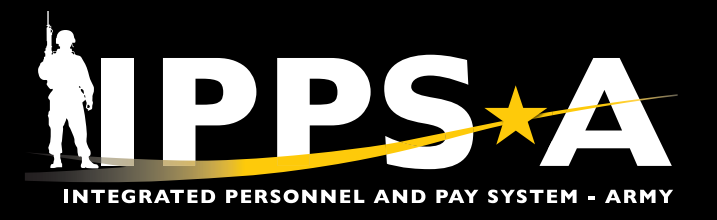

This Job Aid provides HR Professionals with step-by-step assistance in reviewing, processing, completing, and finalizing the DD Form 214, "Certificate of Uniformed Service," and DD Form 214-1, "Certificate of Uniformed Service, Reserve Component Addendum," in IPPS-A. It ensures accuracy and helps to reduce processing times.

Army National Guard (ARNG) and U.S. Army Reserve (USAR) Members who separate from their component while in a Reserve status or transfer to Individual Ready Reserve (IRR), will receive the DD Form 214-1 along with the standard DD Form 214.

The DD Form 214-1 documents all selected Guard and Reserve service.

Job Aid topics include:

- Process the DD Form 214 (page 2)
- Process the DD Form 214-1 (page 12)
- Sign and Approve DD Form 214/DD Form 214-1 Signature Authority (page 23)
- Print DD Form 214/DD Form 214-1 (page 24)
- Access Required/Category/Subcategory (page 25)

NAVIGATION: HR Professional Homepage > DD Form 214 - HR /

( NOTE: The official edition of Department of Defense (DD) forms are available at https://www.esd.whs.mil/Directives/forms/.

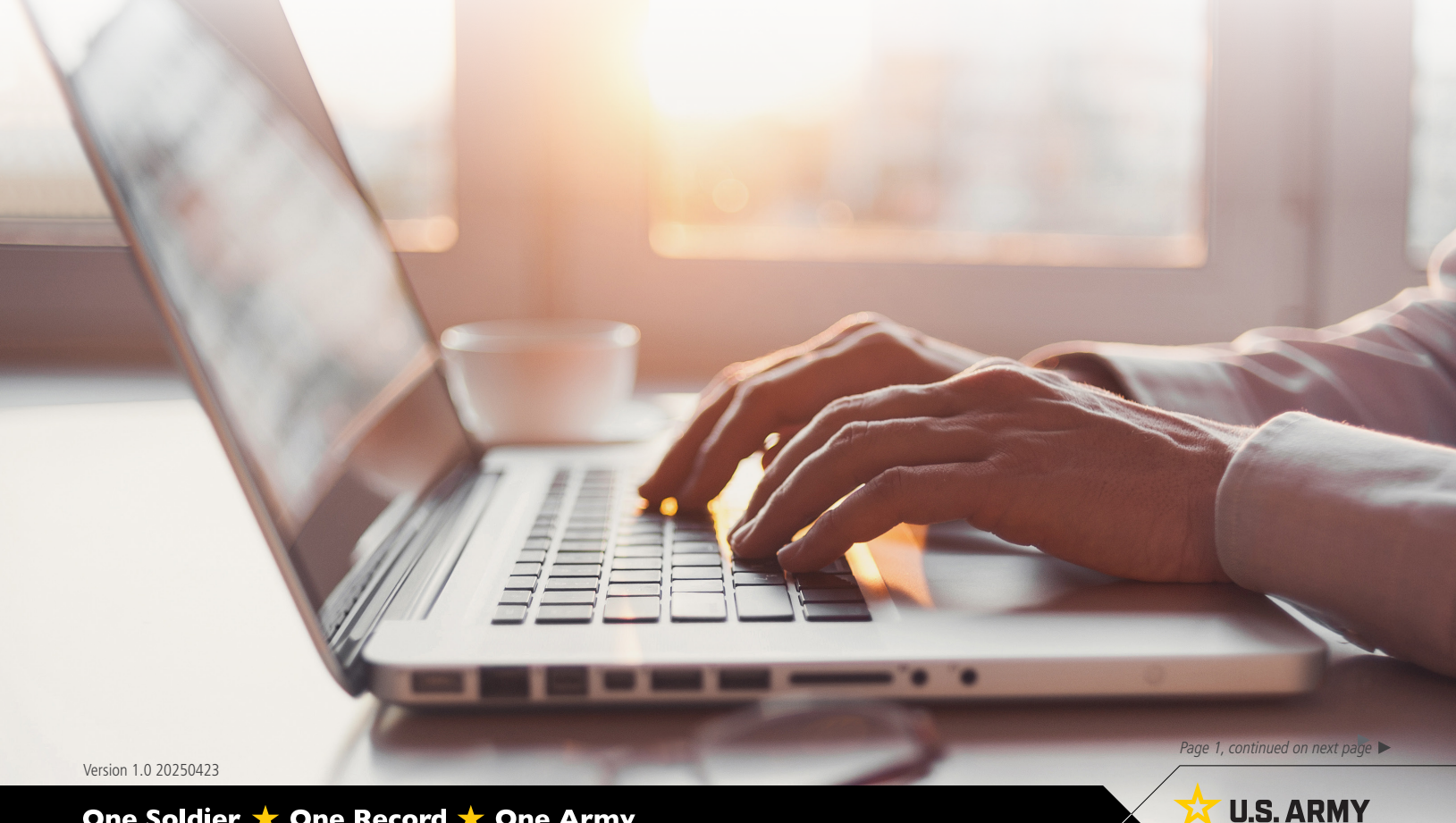

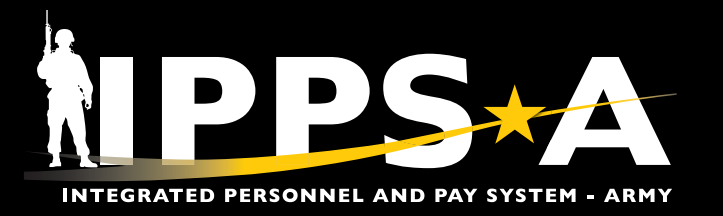

#### **Process the DD Form 214**

HR Professionals have five process options for the DD Form 214. The Member Not Available to Sign, Present with HR Pro, Refused to Sign, or Unable to Sign Digitally options have the same procedures. The Available to Sign option has several different steps outlined in this job aid.\*

- 1. Select the DD Form 214 HR Tile to open the DD Form 214 landing page.
- 2. Enter all applicable criteria for the Member.
  - 2A. Select Search.
  - 2B. Select the desired Member from the DD Form 214 List.

NAVIGATION: HR Professional > DD Form 214 - HR (or select the desired Member from the Notifications list)

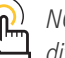

NOTE: An asterisk (\*) will designate where steps differ for "Available to Sign" option.

| NPPS*A © 🗢                                                                                        |                               | Menu V Search in Menu       |                          | Q                      |                                                                | <u>∩</u> : ∅                            |
|---------------------------------------------------------------------------------------------------|-------------------------------|-----------------------------|--------------------------|------------------------|----------------------------------------------------------------|-----------------------------------------|
| HR Professional 🗸 🚺                                                                               |                               |                             |                          | < 2 of 4 >             | Notifications                                                  | 0 i                                     |
|                                                                                                   |                               |                             |                          |                        | Actions Ale                                                    | rts                                     |
| DD Form 214 - HR                                                                                  | Case Management               | Release Notes Pay-Al        | bsence-Incent-Ded (PAID) | View Retirement Points | DD Form 214 for SGM J<br>assignment 0000000<br>© 3 minutes ago | 3 Actions OHN PIERCE and N00 has been > |
| 214                                                                                               | 0 Open 0 Unassigned           |                             |                          |                        | DD Form 214 for SSG Sa<br>assignment 0000000<br>③ 1 hour ago   | AMUEL THOMAS and 100 has been >         |
| HR Personnel Action Requests                                                                      | Readiness & Manning Analytics | Awards Roster by Department | Duty Status Roster       | Promotions Roster      | DD Form 214 for PFC IS<br>assignment 0000000<br>③ 7 hours ago  | AAC GARCIA and<br>00 is awaiting yo >   |
|                                                                                                   |                               |                             |                          |                        |                                                                | - 1                                     |
|                                                                                                   |                               |                             |                          |                        |                                                                |                                         |
| $\leftarrow \mid \odot \ \heartsuit$                                                              |                               | Q Search in Menu            |                          |                        |                                                                | ∆ ¢ ∶ @                                 |
| Search DD FORM 214                                                                                | DD FORM 214 List              |                             |                          |                        |                                                                |                                         |
| 000000000 Q                                                                                       | Empl ID ACT Assignment        | ID Seq No Assigned Oprid    | Last Update User ID      | Last Update Date/Time  | DD214 Status                                                   | Actions                                 |
| Assignment From Date  Assignment To Date  Assignment ID  UIC  First Name  Last Name  DD214 Status |                               | U                           |                          | U3/11/25 8:51:48PM     | initated                                                       | Actions (⊘ >                            |

Version 1.0 20250423

Page 2, continued on next page

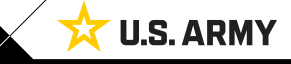

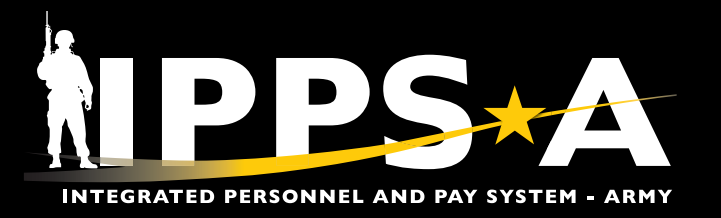

#### **Process the DD Form 214 CONTINUED**

- 3. The **DD Form 214** landing page displays. Use the different tabs to navigate through the form, starting with the **Date Range** section.
  - 3A. Select the **Date From** and **Date to** calendar icons to enter the applicable **Current DD Form 214 Period Range Selection**.
  - 3B. To verify and confirm **Date From** and **Date to**, navigate to the **Summary Maintenance** page.
  - 3C. Select the **Date From** and **Date to** calendar icons to enter the applicable **Prior DD Form 214 Period Range Selection**, if applicable.
- NAVIGATION: Menu > Workforce Administration > Summary Maintenance

| M 214                                                                                                    |                                                                                                    |                                                                                                    |                                                                                                    |                                                                                                   |                                                                                                    |                                                                                                    |                                                                                                    |                                                                                                    |                                                                                                    |                                                                                                    |                                                                                                    |                                                                                                    |               |          |                                                                                                    |                                                                                                    |                                                                                                    | _                                                                                                    |                                                                                      |                                                                    |                                                              |                                                                |                                                                 |                                                                                       |
|----------------------------------------------------------------------------------------------------|----------------------------------------------------------------------------------------------------|----------------------------------------------------------------------------------------------------|----------------------------------------------------------------------------------------------------|---------------------------------------------------------------------------------------------------|----------------------------------------------------------------------------------------------------|----------------------------------------------------------------------------------------------------|----------------------------------------------------------------------------------------------------|----------------------------------------------------------------------------------------------------|----------------------------------------------------------------------------------------------------|----------------------------------------------------------------------------------------------------|----------------------------------------------------------------------------------------------------|----------------------------------------------------------------------------------------------------|---------------|----------|----------------------------------------------------------------------------------------------------|----------------------------------------------------------------------------------------------------|----------------------------------------------------------------------------------------------------|----------------------------------------------------------------------------------------------------|--------------------------------------------------------------------------------------|--------------------------------------------------------------------|--------------------------------------------------------------|----------------------------------------------------------------|-----------------------------------------------------------------|---------------------------------------------------------------------------------------|
|                                                                                                    | 0                                                                                                    |                                                                                                    |                                                                                                    | _                                                                                                 | _                                                                                                    | _                                                                                                    |                                                                                                    |                                                                                                    | _                                                                                                    | _                                                                                                    |                                                                                                    | _                                                                                                    | _             | _        |                                                                                                    |                                                                                                    |                                                                                                    |                                                                                                    |                                                                                      |                                                                    |                                                              |                                                                | 00000000000                                                     |                                                                                       |
| play Nam<br>nployee II<br>ignment II                                                                                                    | <ul> <li>SGM JOHN</li> <li>D 00000000</li> <li>D 00000000</li> </ul>                                                                                                    | I PIERCE<br>100<br>0                                                                                                    |                                                                                                    |                                                                                                   |                                                                                                    |                                                                                                    |                                                                                                    |                                                                                                    |                                                                                                    |                                                                                                    |                                                                                                    |                                                                                                    |               |          |                                                                                                    |                                                                                                    |                                                                                                    |                                                                                                    |                                                                                      |                                                                    |                                                              |                                                                |                                                                 |                                                                                       |
| ite Range                                                                                                    |                                                                                                    |                                                                                                    |                                                                                                    |                                                                                                   |                                                                                                    |                                                                                                    |                                                                                                    |                                                                                                    |                                                                                                    |                                                                                                    |                                                                                                    | -                                                                                                    |               |          |                                                                                                    |                                                                                                    |                                                                                                    |                                                                                                    |                                                                                      |                                                                    |                                                              |                                                                |                                                                 |                                                                                       |
| sited                                                                                                    |                                                                                                    |                                                                                                    | D                                                                                                    | ate                                                                                               | Range                                                                                                    | ;                                                                                                    |                                                                                                    |                                                                                                    |                                                                                                    |                                                                                                    |                                                                                                    |                                                                                                    |               |          |                                                                                                    |                                                                                                    |                                                                                                    |                                                                                                    |                                                                                      |                                                                    |                                                              |                                                                |                                                                 |                                                                                       |
| rsonal Inf                                                                                                    | formation                                                                                                    |                                                                                                    | Ple                                                                                                    | ease rev                                                                                          | view all sect                                                                                                    | tions for ac                                                                                                    | curacy ir                                                                                                    | n the DD                                                                                                    | 0 Form 214 A                                                                                                    | ctivity Guide                                                                                                    | e. The D                                                                                                    | ate range                                                                                                    | entere        | ed belo  | ow shoul                                                                                                    | ld be the                                                                                                    | service                                                                                                    | perioc                                                                                                    | I the DE                                                                             | D Form                                                             | 214 co                                                       | overs.                                                         |                                                                 |                                                                                       |
| Hold                                                                                                    |                                                                                                    |                                                                                                    |                                                                                                    |                                                                                                   |                                                                                                    |                                                                                                    |                                                                                                    |                                                                                                    |                                                                                                    |                                                                                                    |                                                                                                    |                                                                                                    |               |          |                                                                                                    |                                                                                                    |                                                                                                    |                                                                                                    |                                                                                      | 04-41-                                                             |                                                              |                                                                |                                                                 |                                                                                       |
| rrent Assi                                                                                                    | ignment Info                                                                                                    |                                                                                                    |                                                                                                    |                                                                                                   | SGM JOHN I                                                                                                    | PIERCE                                                                                                    |                                                                                                    |                                                                                                    |                                                                                                    |                                                                                                    | DMO D                                                                                                    | ty Assign<br>CS G1 IPP                                                                                                    | ment a<br>S-A | & Majo   | or Comn                                                                                                    | nand                                                                                                    |                                                                                                    |                                                                                                    |                                                                                      | Statio                                                             | on wn                                                        | iere Se                                                        | eparate                                                         | a                                                                                     |
| Hold                                                                                                    |                                                                                                    |                                                                                                    |                                                                                                    |                                                                                                   |                                                                                                    |                                                                                                    |                                                                                                    |                                                                                                    |                                                                                                    |                                                                                                    |                                                                                                    |                                                                                                    |               |          |                                                                                                    |                                                                                                    |                                                                                                    |                                                                                                    |                                                                                      |                                                                    |                                                              |                                                                |                                                                 |                                                                                       |
| vards/Hon                                                                                                    | nors/Medals                                                                                                    |                                                                                                    |                                                                                                    |                                                                                                   |                                                                                                    | · ·                                                                                                    | _                                                                                                    | -                                                                                                    |                                                                                                    |                                                                                                    |                                                                                                    |                                                                                                    |               |          |                                                                                                    |                                                                                                    |                                                                                                    |                                                                                                    |                                                                                      |                                                                    |                                                              |                                                                |                                                                 |                                                                                       |
| Hold                                                                                                    |                                                                                                    |                                                                                                    | Vi                                                                                                    | ew iPerr                                                                                          | ms Data                                                                                                    | VI                                                                                                    | ew Ass                                                                                                    | ignmen                                                                                                    | t Data                                                                                                    |                                                                                                    | Δ                                                                                                    |                                                                                                    |               |          |                                                                                                    |                                                                                                    |                                                                                                    |                                                                                                    |                                                                                      |                                                                    |                                                              |                                                                |                                                                 |                                                                                       |
| litary Edu                                                                                                    | cation                                                                                                    |                                                                                                    |                                                                                                    | Current                                                                                           | t DD Form 21                                                                                                    | 14 Period Rar                                                                                                    | nge Seleo                                                                                                    | ction                                                                                                    |                                                                                                    |                                                                                                    |                                                                                                    |                                                                                                    | _             |          |                                                                                                    |                                                                                                    |                                                                                                    |                                                                                                    |                                                                                      |                                                                    |                                                              |                                                                |                                                                 |                                                                                       |
| Hold                                                                                                    |                                                                                                    |                                                                                                    |                                                                                                    | 2                                                                                                 | *Date                                                                                                    | e From 1                                                                                                    | 1/11/19                                                                                                    | 97                                                                                                    | 曲                                                                                                    |                                                                                                    |                                                                                                    | *Date T                                                                                                    | <b>o</b> 04   | 4/01/20  | )25                                                                                                    | 曲                                                                                                    |                                                                                                    |                                                                                                    |                                                                                      |                                                                    |                                                              |                                                                |                                                                 |                                                                                       |
| marks                                                                                                    |                                                                                                    |                                                                                                    |                                                                                                    | Prior D                                                                                           | D Form 214 P                                                                                                    | Period Range                                                                                                    | Selectio                                                                                                    | on                                                                                                    |                                                                                                    | (                                                                                                    | <b>C</b> )—                                                                                                    |                                                                                                    |               |          |                                                                                                    |                                                                                                    |                                                                                                    |                                                                                                    |                                                                                      |                                                                    |                                                              |                                                                |                                                                 |                                                                                       |
| Hold                                                                                                    |                                                                                                    |                                                                                                    | 22                                                                                                    |                                                                                                   | Date                                                                                                    | e From                                                                                                    |                                                                                                    |                                                                                                    | Ē.                                                                                                    |                                                                                                    |                                                                                                    | *Date T                                                                                                    | 'n            |          |                                                                                                    | Ē                                                                                                    |                                                                                                    |                                                                                                    |                                                                                      |                                                                    |                                                              |                                                                |                                                                 |                                                                                       |
| tachments                                                                                                    | s & Review                                                                                                    |                                                                                                    |                                                                                                    |                                                                                                   | Dutt                                                                                                    |                                                                                                    |                                                                                                    |                                                                                                    |                                                                                                    |                                                                                                    |                                                                                                    | Duto I                                                                                                    |               |          |                                                                                                    | ٣                                                                                                    |                                                                                                    |                                                                                                    |                                                                                      |                                                                    |                                                              |                                                                |                                                                 |                                                                                       |
| Current In                                                                                                    | onent Active                                                                                                    | Category                                                                                                    | ACMS-Force Str<br>Avail Unknown                                                                                                    | ucture Unit F                                                                                     | Pers- Military R                                                                                                    | Rank SGM                                                                                                    | Highest G                                                                                                    | Grade Held                                                                                                    | E8 Retiren                                                                                                    | nent Plan HIGH                                                                                                    | -3                                                                                                    |                                                                                                    | (             | <u>P</u> | NO<br>Sele                                                                                                  | TE: Tl<br>ectior                                                                                                    | he Pri<br>n is th                                                                                                    | ior L<br>ne N                                                                                                    | DD Fo<br>1emb                                                                        | orm .<br>ber's                                                     | 214<br>lasi                                                  | ! Pei<br>t DD                                                  | riod I<br>) Fori                                                | Range<br>m 214                                                                        |
| Current In<br>Compo<br>Career<br>A.<br>InA<br>Funer<br>C                                                                                                    | r Total Points rotal Points rotal Points rotal Points rotal Points rotal Honors Pts Gourse Points Wember Points                                                                                                    | Category<br>Category<br>Cred<br>9908<br>0<br>0<br>0                                                                                               | ACMS-Force Str<br>Avail Unknown<br>Iitable Service<br>Regular Retirem<br>Regular Retirem                                                                                                    | ucture Unit F<br>ent Years<br>ent Moths<br>bent Days                                              | Pers- Military R<br>27 N<br>01 No<br>22 N                                                                                                    | Rank SGM<br>Ion-Regular Reti<br>Non-Regular Reti                                                                                                    | Highest G                                                                                                    | 3rade Held<br>27<br>00<br>00                                                                                                    | E8 Retiren<br>OE<br>Eligible Non<br>15y<br>20y<br>Retirement F                                                                                                    | nent Plan HiGH<br>Regular Ret Dt<br>-Regular Ret Dt<br>r Notice Sent Dt<br>r Notice Sent Dt<br>r Notice Sent Dt<br>ray Eligibility Dt                                                                                                    | -3<br>09/11/2017<br>09/10/2017                                                                                                    |                                                                                                    |               |          | NO<br>Selo<br>reco<br>NO                                                                                    | TE: Tl<br>ectior<br>eived,<br>TE: U.                                                                                                  | he Pri<br>is th<br>if ap<br>se th                                                                                                    | ior L<br>ne N<br>oplic<br>e Vi                                                                                                    | DD Fo<br>Iemb<br>cable<br>ew li                                                      | orm .<br>ber's                                                     | 214<br>last                                                  | ! Per<br>t DD<br>/e P                                          | riod I<br>) Fori<br>ersoi                                       | Range<br>m 214<br>nnel                                                                |
| Current In<br>Compo<br>Career<br>Au<br>InA<br>Funer<br>(<br>M                                                                                                    | r Total Points<br>conent Active<br>r Total Points<br>totive Duty Pts<br>ral Honors Pts<br>Course Points<br>Wember Points                                                                                                    | Category<br>Category<br>Cred<br>0<br>0<br>0<br>0                                                                                                  | ACMS-Force Str<br>Avail Unknown<br>I <mark>litable Service</mark><br>Regular Retirem<br>Regular Retirem                                                                                                    | ucture Unit F<br>ent Years<br>ent Mnths<br>sent Days                                              | Pers- Military R<br>27 N<br>01 No<br>22 N                                                                                                    | Rank SGM<br>Ion-Regular Reti<br>Non-Regular Reti                                                                                                    | Highest G                                                                                                    | 3rade Held 27 00 00 00 000                                                                                                    | E8 Retirem<br>OE<br>Eligible Non<br>15y<br>20y<br>Retirement F                                                                                                    | nent Plan HIGH<br>Regular Ret Dt<br>-Regular Ret Dt<br>r Notice Sent Dt<br>r Notice Sent Dt<br>Pay Eligibility Dt                                                                                                    | -3<br>09/11/2017<br>09/10/2017                                                                                                    | ;                                                                                                    |               | ب<br>ا   | NO<br>Sela<br>reco<br>NO<br>Elea                                                                            | TE: Tl<br>ectior<br>eived,<br>TE: U.<br>ctroni                                                                                        | he Prin<br>is th<br>if ap<br>se th<br>ic Rec                                                                                                    | ior L<br>ne N<br>oplic<br>e Vi<br>cord                                                                                                    | DD Fo<br>Iemb<br>cable<br>ew li<br>s Ma                                              | orm .<br>ber's<br>ntera                                            | 214<br>last<br>activ<br>eme                                  | ! Per<br>t DD<br>/e P                                          | riod I<br>) Fori<br>ersoi<br>Syste                              | Range<br>m 214<br>nnel<br>m                                                           |
| Current In<br>Compo<br>Career<br>Au<br>InAu<br>Funer<br>(<br>M                                                                                                    | fo<br>onent Active<br>(Total Points<br>Active Duty Pts<br>ral Honors Pts<br>Course Points<br>Member Points                                                                                                    | Category<br>Category<br>Cred<br>9000<br>0<br>0<br>0<br>0<br>0<br>0<br>0<br>0<br>0<br>0<br>0<br>0<br>0<br>0<br>0<br>0<br>0                         | ACMS-Fonce Str<br>Avail Unknown<br>litable Service<br>Regular Retirem<br>Regular Retirem<br>Regular Retirem                                                                                                    | ent Years<br>ent Mnths<br>ent Days                                                                | Pers- Military R<br>27 N<br>01 No<br>22 N<br>Total Creditab                                                                                                    | Zank SGM<br>Ion-Regular Reti<br>Aon-Regular Reti<br>Kon-Regular Reti<br>ble Points for Ri                                                                                                    | Highest G<br>ire Years :<br>re Mnths<br>tire Days<br>etired Pay                                                                                                    | 3rade Held<br>27<br>00<br>00<br>9908                                                                                                    | E8 Retiren<br>OE<br>Eligible Non<br>15y<br>20y<br>Retirement F                                                                                                    | nent Plan HIGH<br>: Regular Ret Dt<br>- Regular Ret Dt<br>r Notice Sent Dt<br>Notice Sent Dt<br>*ay Eligibility Dt                                                                                                    | -3<br>09/11/2017<br>09/10/2017                                                                                                    |                                                                                                    |               | ک<br>ا   | NO<br>Sela<br>reco<br>NO<br>Elea<br>(iPE                                                                    | TE: Tl<br>ectior<br>eived,<br>TE: U.<br>ctroni<br>ERMS,                                                                               | he Pri<br>is th<br>if ap<br>se th<br>ic Red<br>) Data                                                                                                    | ior L<br>ne N<br>oplic<br>e Vi<br>cord<br>a an                                                                                                    | DD Fo<br>Iemb<br>cable<br>ew li<br>cs Ma<br>od Vie                                   | orm .<br>ber's<br>ntera<br>anage<br>ew A                           | 214<br>last<br>activ<br>eme<br>Assig                         | ! Per<br>t DD<br>/e Pi<br>ent !<br>gnm                         | riod I<br>) Forn<br>erson<br>Syste                              | Range<br>m 214<br>nnel<br>m<br>Data lini                                              |
| Current In<br>Compc<br>Career<br>Au<br>InA<br>Funer<br>(<br>M<br>Service Sur                                                                                                    | Total Points Total Points Interve Duty Pts Tal Honors Pts Gourse Points Member Points                                                                                                    | Category<br>Category<br>Cred<br>9000<br>0<br>0<br>0<br>0<br>0<br>0<br>0<br>0<br>0<br>0<br>0<br>0<br>0<br>0<br>0<br>0<br>0                         | ACMS-Fonce Str<br>Avail Unknown<br>litable Service<br>Regular Retirem<br>Regular Retirem<br>Regular Retirem                                                                                                    | ent Years<br>ent Mnths<br>sent Days<br>9908                                                       | Pers- Military R<br>27 N<br>01 Ne<br>22 N<br>Total Creditab                                                                                                    | Rank SGM                                                                                                    | Highest G<br>ire Years<br>re Mnths<br>tire Days                                                                                                    | 3rade Held 27 00 00 9908                                                                                                    | E8 Retiren<br>OE<br>Eligible Non<br>15y<br>20y<br>Retirement F                                                                                                    | nent Plan HGH<br>Regular Ret Dt<br>Rogidar Ret Dt<br>Notice Sent Dt<br>Notice Sent Dt<br>Notice Sent Dt                                                                                                    | -3<br>09/11/2017<br>09/10/2017                                                                                                    | ,                                                                                                    |               |          | NO<br>Sela<br>reco<br>NO<br>Elec<br>(iPE<br>to v                                                            | TE: Tl<br>ectior<br>eived,<br>TE: U.<br>ctroni<br>ERMS,<br>verify                                                                     | he Pri<br>is th<br>if ap<br>se th<br>c Rec<br>Data<br>assig                                                                                                    | ior L<br>ne N<br>oplic<br>e Vi<br>cord<br>a an                                                                                                    | DD Fo<br>Iemb<br>able<br>ew li<br>s Ma<br>od Vi<br>ent ii                            | orm .<br>ber's<br>ntera<br>anage<br>few A<br>nform                 | 214<br>last<br>activ<br>eme<br>Assig                         | l Per<br>t DD<br>ve P<br>ent s<br>gnm<br>ion o                 | riod I<br>) Fori<br>ersor<br>Syste<br>nent I<br>or se           | Range<br>m 214<br>nnel<br>m<br>Data lini<br>arch for                                  |
| Current In<br>Compc<br>Career<br>A<br>InA<br>Funer<br>C<br>Service Sur                                                                                                    | Info                                                                                                    | Category<br>Category<br>0<br>0<br>0<br>0<br>0<br>0<br>0<br>7<br>0<br>0<br>0<br>0<br>0<br>0<br>0<br>0<br>0<br>0<br>0                               | ACMS-Force Str<br>Avail Unknown<br>Iitable Service<br>Regular Retirem<br>Regular Retirem<br>Regular Retirem<br>I Earned Points                                                                                                    | ent Years<br>ent Mnths<br>ent Days                                                                | Pers- Military R<br>27 N<br>01 Ne<br>22 N<br>Total Creditab                                                                                                    | Rank SGM                                                                                                    | Highest C<br>ire Years<br>re Mnths<br>tire Days<br>etired Pay                                                                                                    | 3rade Held 27 00 00 9908                                                                                                    | E8 Retiren<br>OE<br>Eligible Non<br>15y<br>20yy<br>Retirement F                                                                                                    | nent Plan HGH<br>Regular Ret Dt<br>-Regular Ret Dt<br>-Robies Sent Dt<br>-Notice Sent Dt<br>-Notice Sent Dt<br>-Notice Sent Dt                                                                                                    | -3<br>09/11/2017<br>09/10/2017                                                                                                    |                                                                                                    |               |          | NO<br>Sele<br>reco<br>NO<br>Elec<br>(iPE<br>to v<br>sup                                                     | TE: Tl<br>ectior<br>eived,<br>TE: U.<br>ctroni<br>ERMS,<br>verify                                                                     | he Pri<br>if ap<br>if ap<br>se th<br>c Rec<br>Dati<br>assig<br>ng do                                                                                                    | ior L<br>ne N<br>pplic<br>e Vi<br>cord<br>a an<br>unme<br>ocur                                                                                                    | DD Fo<br>lemb<br>cable<br>ew li<br>s Ma<br>od Vie<br>ent ii<br>nent                  | orm .<br>ber's<br>ntera<br>anage<br>ew A<br>nform<br>ation         | 214<br>last<br>activ<br>eme<br>Assig<br>mati<br>n as         | ! Per<br>t DD<br>ve P<br>ent :<br>gnm<br>ion (                 | riod I<br>) Forn<br>erson<br>Syste<br>nent I<br>or se<br>eded.  | Range<br>m 214<br>nnel<br>m<br>Data lini<br>arch for                                  |
| Current In<br>Compo<br>Career<br>A<br>InA<br>InA<br>InA<br>InA<br>InA<br>Service Sur<br>I<br>I<br>Manual<br>Pts Entry                                                                                                    | fo onent Active Total Points tetive Duty Pts tetive Duty Pts al Honors Pts Course Prints mmary Service Begin Date                                                                                                    | Category<br>Category<br>Category<br>Cred<br>S<br>R<br>I<br>I<br>I<br>I<br>I<br>I<br>I<br>I<br>I<br>I<br>I<br>I<br>I<br>I<br>I<br>I<br>I<br>I      | ACMS-Force Str<br>Avail Unknown<br>litable Service<br>Regular Retirem<br>Regular Retirem<br>I Earned Points                                                                                                    | ent Years<br>ent Mnths<br>sent Days<br>9908                                                       | Pers- Military R<br>27 N<br>01 Ne<br>22 N<br>Total Creditab                                                                                                    | Rank SGM                                                                                                    | Highest G<br>ire Years<br>re Mnths<br>tire Days<br>etired Pay                                                                                                    | Grade Held                                                                                                    | E8 Refirem<br>OE<br>Eligibile<br>T5y<br>20y<br>Retirement F                                                                                                    | nent Plan HGH<br>Regular Ret Dt<br>Notice Sent Dt<br>Notice Sent Dt<br>Ny Eligibility Dt                                                                                                    | -3<br>09/11/2017<br>09/10/2017                                                                                                    | 2, 2, 2, 2, 2, 2, 2, 2, 2, 2, 2, 2, 2, 2                                                                                                    |               |          | NO<br>Sele<br>reco<br>NO<br>Elec<br>(iPE<br>to v<br>sup                                                     | TE: Tl<br>ectior<br>eived,<br>TE: U.<br>ctroni<br>ERMS,<br>verify<br>oporti                                                           | he Pri<br>if ap<br>if ap<br>se th<br>c Rec<br>Data<br>assig<br>ng do                                                                                                    | ior L<br>ne N<br>pplic<br>e Vi<br>cord<br>a an<br>unme<br>ocur                                                                                                    | DD Fo<br>Iemb<br>cable<br>ew li<br>ew li<br>is Ma<br>d Vi<br>i<br>ent i<br>i<br>nent | orm .<br>ber's<br>ntera<br>anage<br>ew A<br>nform<br>ation         | 214<br>last<br>activ<br>eme<br>Assi <u>e</u><br>mati<br>n as | ! Per<br>t DD<br>ve Pe<br>ent !<br>gnm<br>ion e                | riod I<br>) Fori<br>ersor<br>Syste<br>ent I<br>or se<br>eded.   | Range<br>m 214<br>nnel<br>m<br>Data lini<br>arch for                                  |
| Current In<br>Compared<br>Career<br>Au<br>InA<br>Funer<br>C<br>M<br>Service Sur<br>Service Sur<br>Manual<br>Pis Entry<br>Yes                                                                                                    | Total Points Total Points tetre Duty Pts tetre Duty Pts tetre Dut | Category<br>Category<br>Category<br>Cred<br>9000<br>0<br>0<br>0<br>0<br>0<br>0<br>0<br>0<br>0<br>0<br>0<br>0<br>0<br>0<br>0<br>0<br>0             | ACMS-Force Str<br>Avail Unknown<br>litable Service<br>Regular Retirem<br>Regular Retirem<br>Earned Points<br>Earned Points<br>Service<br>Type<br>USA                                                                                                    | ent Years<br>ent Minths<br>ent Minths<br>ent Days<br>0008                                         | Pers- Military R<br>27 N.<br>01 No<br>22 N<br>Total Creditat                                                                                                    | Rank SGM                                                                                                    | Highest G                                                                                                    | 9908                                                                                                    | E8 Refirer OE Eligible Eligible Sight Sight Refirement F Description Intel States Wmy                                                                                                    | Rent Plan HQH                                                                                                    | -3<br>09/11/2017<br>09/10/2017                                                                                                    | Description                                                                                                    |               |          | NO<br>Sela<br>reco<br>NO<br>Elec<br>(iPE<br>to N<br>sup                                                     | TE: Tl<br>ectior<br>eived,<br>TE: U.<br>ctroni<br>ERMS,<br>verify<br>portia                                                           | he Pri<br>if ap<br>if ap<br>se th<br>c Rec<br>Dat<br>assig<br>ng do                                                                                                    | ior L<br>ne N<br>oplic<br>e Vi<br>cord<br>a an<br>nme<br>ocur                                                                                                    | DD Fi<br>Iemb<br>ew li<br>ew li<br>s Ma<br>d Vi<br>i<br>ent i<br>i<br>nent           | orm .<br>ber's<br>ntera<br>anagu<br>ew A<br>nform<br>ation         | 214<br>last<br>activ<br>eme<br>Assig<br>mati<br>n as         | ! Per<br>t DD<br>ve Pt<br>ent !<br>gnm<br>ion (                | riod I<br>) Forn<br>ersor<br>Syste<br>aent I<br>or se<br>eded.  | Range<br>m 214<br>nnel<br>m<br>Data lini<br>arch for                                  |
| Current In<br>Compc<br>Career<br>A<br>InAA<br>Funer<br>C<br>M<br>Service Sur<br>Pis Entry<br>Yes<br>No                                                                                                    | Total Points Total Points tetive Duty Pts tetive Duty Pts tet | Category<br>Category<br>0000<br>0<br>0<br>0<br>0<br>0<br>0<br>0<br>0<br>0<br>0<br>0<br>0<br>0<br>0<br>0<br>0                                      | ACMS-Fonce Str<br>Avail Unknown<br>Iitable Service<br>Regular Retirem<br>Regular Retirem<br>Regular Retirem<br>I Earmed Points<br>I Earmed Points<br>Service<br>Type<br>USA<br>USA                                                                                                    | ent Years<br>ent Miths<br>ent Miths<br>9008<br>Regular An<br>Regular An                           | Pers- Military R<br>27 N.<br>21 N.<br>22 N<br>Total Creditab<br>eription<br>my<br>my                                                                                                    | ank SGM<br>ion-Regular Reti<br>on-Regular Reti<br>tion-Regular Reti<br>ble Points for Ri<br>ble Points for Ri<br>Dele Points for Ri<br>Enlisted<br>Enlisted                                                                                                    | Highest C<br>re Years :<br>re Mnths :<br>re Mnths :<br>re Mnths :<br>re Mnths :<br>re Mnths :<br>re Years :<br>re Years :<br>re Years :<br>re Years :<br>re Years :<br>re Years :<br>re Years :<br>re Years :<br>re Years :<br>re Years :<br>re Years :<br>re Years :<br>re Years :<br>re Mnths :<br>re Mnths :<br>r | 3rade Held 27 00 00                                                                                                    | E8 Refirem<br>OE<br>Eligible Non<br>15y<br>20y<br>Retirement F<br>Retirement F                                                                                                    | Regular Ret Dt<br>-Regular Ret Dt<br>-Robice Sent Dt<br>r Notice Sent Dt<br>r Notice Sent Dt<br>                                                                                                    | 09/11/2017<br>09/10/2017                                                                                                    | Description                                                                                                    |               |          |                                                                                                    | TE: TI<br>ectior<br>eived,<br>TE: U.<br>ctroni<br>ERMS,<br>verify<br>portin<br>ar Rows<br>ar Rows                                     | he Pr.<br>if ap<br>if ap<br>se th<br>ic Rec<br>Dati<br>assig<br>do                                                                                                    | ior L<br>ne N<br>oplic<br>e Vid<br>cord<br>a an<br>unme<br>ocun                                                                                                    | DD Fi<br>Iemb<br>cable<br>ew li<br>ew li<br>is Ma<br>d Vi<br>ent ii<br>nent          | orm .<br>ber's<br>ntera<br>anago<br>nform<br>ation                 | 214<br>last<br>activ<br>eme<br>Assig<br>mati<br>n as         | ! Per<br>t DD<br>ve Pe<br>ent !<br>gnm<br>ion (<br>i nee       | riod I<br>) Forn<br>ersor<br>Syste<br>enent I<br>or se<br>eded. | Range<br>m 214<br>nnel<br>m<br>Data lini<br>arch for                                  |
| Current In<br>Compc<br>Career<br>A.<br>InA.<br>Funer<br>(<br>M<br>Service Sur<br>Service Sur<br>Manual<br>Pts Entry<br>Yes<br>No                                                                                                    | Total Points  Total Points  Letive Duty Pts Letive Duty Pts Letive Duty Pts Letive Duty Pts Member Points  Elember Points  Service Begin Date  Col11/1007  11/14/2022  Elembar                                                                                                    | Category<br>Category<br>Category<br>Cred<br>9<br>0<br>0<br>0<br>0<br>0<br>0<br>0<br>0<br>0<br>0<br>0<br>0<br>0<br>0<br>0<br>0<br>0<br>0           | ACMS-Force Str<br>Avail Unknown<br>litable Service<br>Regular Retirem<br>Regular Retirem<br>Retirem<br>Regular Retirem<br>Retirem<br>Regular Retirem<br>Regular Retirem<br>Retirem<br>Regular Retirem<br>Regular Retirem<br>Regular Retirem<br>Regular Retirem<br>Regular Retirem<br>Regular Retirem<br>Regular Retirem<br>Retirem<br>Regular Retirem<br>Retirem<br>R | ent Years<br>ent Wars<br>ent Meths<br>enr Days<br>0008<br>Regular An<br>Regular An                | Pers- Military R<br>27 N<br>01 Ne<br>22 N<br>Total Creditat                                                                                                    | Rank SGM                                                                                                    | Highest C<br>ire Years 1: 1: 1: 1: 1: 1: 1: 1: 1: 1: 1: 1: 1:                                                                                                    | Brade Held           27           00           9008           Mili           A           A           A                                                                                                    | E8 Refirem<br>OE<br>Eligible Non<br>20y<br>Retirement F<br>Noted States                                                                                                    | Regular Ret Dt<br>Regular Ret Dt<br>Rotoice Sent Dt<br>r Notice Sent Dt<br>r Notice Sent Dt<br>r Starfield Starfield<br>R<br>R<br>R                                                                                                    |                                                                                                    | Description                                                                                                    |               |          | NO<br>Seli<br>recc<br>NO<br>Elee<br>(iPE<br>to v<br>sup                                                     | TE: TI<br>ectior<br>eived,<br>TE: U.<br>ctroni<br>ERMS,<br>verify<br>portia<br>ar Rows                                                | he Pr.<br>if ap<br>if ap<br>se th<br>ic Rec<br>ic Rec<br>ic Re                                  | ior L<br>ne N<br>oplic<br>e Vi<br>cord<br>a an<br>unme<br>ocur                                                                                                    | DD Fi<br>Iemb<br>ew li<br>ew li<br>s Ma<br>od Vi<br>is Ma<br>nent ii                 | orm .<br>ber's<br>n.<br>ntera<br>anagu<br>réew A<br>nforn<br>ation | 214<br>last<br>activ<br>eme<br>Assig<br>matin<br>as          | ! Per<br>t DD<br>ve Pr<br>ent :<br>gnm<br>ion (                | riod I<br>) Forn<br>ersor<br>Syste<br>nent I<br>or se<br>eded.  | Range<br>m 214<br>nnel<br>m<br>Data lini<br>arch for                                  |
| Current In<br>Composition<br>Career<br>Ania<br>Funere<br>C<br>Manual<br>Service SLU<br>Manual<br>Yes<br>No<br>Annual Sum<br>()<br>Q                                                                                                    | Total Points Total Points Total Points Letive Duty Pts Tal Honors Pts Georse Prints Member Points                                                                                                    | Category<br>Category<br>Category<br>Cred<br>0<br>0<br>0<br>0<br>0<br>0<br>0<br>0<br>0<br>0<br>0<br>0<br>0<br>0<br>0<br>0<br>0<br>0<br>0           | ACMS-Force Str<br>Avail Unknown<br>Itable Service<br>Regular Retirem<br>Regular Retirem<br>I Earned Points<br>Service<br>USA<br>USA                                                                                                    | ent Years<br>ent Years<br>ent Miths<br>ent Days<br>0006<br>Regular An<br>Regular An               | Pers- Military R<br>27 N<br>01 Ne<br>22 N<br>Total Creditat                                                                                                    | Rank SGM                                                                                                    | Highest C<br>re Years :<br>re Moths<br>re Moths<br>re Date<br>0010<br>0010                                                                                                    | 27<br>00<br>00<br>8005<br>A L<br>A                                                                                                    | E8 Refirem OE Eligible Nen Eligible Nen Solver States Retirement F Solver States Nen Noted States Nen Solved States Nen Solver States Nen Solver States Nen Solver States Nen Solver States Nen Solver States Nen Solver States Solver States So                                                                                                    | ent Plan HGH Regular Ret Dt Regular Ret Dt Notice Sent Dt Pay Eligibility Dt Regular Ret Ret R R R R R                                                                                                    | 09/11/2017<br>09/10/2017                                                                                                    | , , , , , , , , , , , , , , , , , , ,                                                                                                    |               |          | NO<br>Selv<br>reco<br>reco<br>NO<br>Elev<br>(iPE<br>to v<br>sup                                             | TE: TI<br>ectior<br>eived,<br>TE: U.<br>ctroni<br>ERMS,<br>verify<br>pportia<br>Rows<br>al Rows                                       | he Pr.<br>if ap<br>if ap<br>se th<br>c Rec<br>Dat<br>assig<br>ng do                                                                                                    | ior L<br>ne N<br>oplic<br>e Vi<br>cord<br>a an<br>ocun                                                                                                    | DD Fi<br>Aemb<br>able<br>ew li<br>s Ma<br>od Vi<br>ent ii<br>nent                    | orm .<br>ber's<br>ntera<br>anagu<br>ew A<br>nform<br>ation         | 214<br>last<br>eme<br>Assi <u>c</u><br>mati<br>n as          | ! Per<br>t DD<br>ve P<br>ent :<br>gnm<br>ion (                 | riod I<br>) Forn<br>ersor<br>Syste<br>nent I<br>or se<br>eded.  | Range<br>m 214<br>nnel<br>m<br>Data lini<br>arch for                                  |
| Current In<br>Compe<br>Career<br>AniaA<br>Funer<br>Service Sul<br>Manual<br>Menual<br>No<br>Annual Sun<br>Finer<br>Service Sul<br>Service Sul<br>Service | Total Points Total Points Total Points Letive Duty Pts Letive Duty Pts Letive Duty Pts Member Points                                                                                                    | Category<br>Category<br>Category<br>Cred<br>P<br>R<br>Category<br>Cred<br>R<br>R<br>Category<br>Trotal                                            | ACMS-Force Str<br>Avail Unknown<br>Ittable Service<br>Regular Retirem<br>Regular Retirem<br>I Earned Points<br>Service<br>Type<br>USA<br>USA<br>USA                                                                                                    | ent Years<br>int Miths<br>9008<br>Regular An<br>Regular An<br>Arte                                | Pers- Military R 27 N 01 Ne 22 N Total Creditat aription my my Service Type                                                                                                    | Aank SGM                                                                                                    | Highest C<br>ire Years : : : : : : : : : : : : : : : : : : :                                                                                                    | 0000 00000 00000 00000 00000 00000 00000                                                                                                    | E8 Retirem<br>OE<br>Eligible<br>Eligible Nen<br>15y<br>20y<br>Retirement F<br>Anited States<br>New York States<br>New York States                                                                                                    | ent Plan HGH Regular Ret Dt Regular Ret Dt Regular Ret Dt Robice Sent Dt Pay Eligibility Dt Regular Ret R R R Service Component                                                                                                    | 00/11/2017<br>00/10/2017<br>nt Active<br>Active<br>AD Pts.                                                                                                    | Description                                                                                                    | FHD FHD       | CRS PES  | NO<br>Selv<br>reco<br>NO<br>Elec<br>(iPE<br>to V<br>Support<br>Support<br>Remains<br>Annu<br>Prs.           | TE: TI<br>ectior<br>eived,<br>TE: U.<br>ctroni<br>ERMS,<br>verify<br>pportia<br>Poss<br>al Ross                                       | the Print<br>if ap<br>if ap<br>is the<br>se the<br>c Rec<br>is the<br>c Rec<br>is the<br>c<br>c Rec<br>is the<br>c<br>c Rec<br>is the<br>c<br>c<br>c Rec<br>is the<br>c<br>c<br>c<br>c<br>c<br>c<br>c<br>c<br>c<br>c<br>c<br>c<br>c<br>c<br>c<br>c<br>c<br>c<br>c | ior L<br>poplic<br>e Vii<br>cord<br>a an<br>unme<br>ocuri                                                                                                    | DD Fi<br>Aemble<br>cable<br>ew li<br>cs Ma<br>d Vi<br>ent ii<br>nent.                | orm .<br>ber's<br>ntera<br>anagu<br>ew A<br>nform<br>ation         | 214<br>last<br>activ<br>eme<br>Assig<br>matin<br>as          | Per<br>t DD<br>ve Po<br>ent 1<br>gnm<br>ion o<br>nee           | riod I<br>) Forn<br>erson<br>Syste<br>hent I<br>or se<br>eded.  | Range<br>m 214<br>nnel<br>m<br>Data lini<br>arch for                                  |
| Current In<br>Competition<br>Career<br>AniaA<br>Funer<br>(<br>M<br>Service Sur<br>Pis Entry<br>Ne<br>Annual Sur<br>Regin Data<br>Service<br>Begin Data<br>Service<br>Career<br>(<br>M<br>Career<br>(<br>M<br>M<br>Manual<br>Sur<br>(<br>M<br>Career<br>(<br>M<br>M<br>M<br>M<br>M<br>M<br>M<br>M<br>M<br>M<br>M<br>M<br>M<br>M<br>M<br>M<br>M<br>M                                                                                                    | Total Points Total Points Total Points tetive Duty Pts at Honors Pts Georse Prints Rember Points                                                                                                    | Category<br>Category<br>Category<br>Cree<br>F<br>R<br>Core<br>F<br>R<br>Total<br>Service End<br>11/13/2022                                        | ACMS-Force Str<br>Avail Unknown<br>litable Service<br>Regular Retirem<br>Regular Retirem<br>I Earned Points<br>Service<br>USA<br>USA<br>USA<br>USA<br>001011908                                                                                                    | ent Years<br>ent Years<br>ent Miths<br>0008<br>0008<br>Regular An<br>Regular An<br>0010           | Pers- Military R 27 N 01 Ne 22 N Total Creditat  rription my  Service Type USA USA                                                                                                    | ank SGM Ion-Regular Ret Ion-Regular Ret Ion-Ret Ion-Ret Ion-Re | Highest C<br>re Years :<br>re Mnths i<br>re Tays i<br>ettred Pay<br>0010<br>0010<br>0010<br>0010                                                                                                    |                                                                                                    | E8 Retiren<br>OE<br>Eligible Non<br>15y<br>20y<br>Retirement F<br>Attraction<br>Junited States<br>Named States<br>Maintary<br>Service<br>A                                                                                                    | Regular Ret Dt<br>Regular Ret Dt<br>Regular Ret Dt<br>Notice Sent Dt<br>Notice Sent Dt<br>Notice Sent Dt<br>Regulating Dt<br>Service<br>R<br>R<br>R                                                                                                    | 00/11/2010<br>00/10/2017<br>int Addwi<br>Addwi<br>AD Pts.                                                                                                    | 0 0 0                                                                                                    | FHD C         |          | NO<br>Selv<br>reco<br>NO<br>Elect<br>(iPE<br>to V<br>Sup<br>nerrete Annu-<br>sup<br>Pes.<br>0               | TE: TI<br>ection<br>eived,<br>TE: U.<br>ctroni<br>ERMS,<br>verify<br>pporti<br>al Rows<br>al Rows<br>al Rows<br>305                   | the Print of a print of a prin of a print of a print of a print of a print of a print of                                                                                                    | ior L<br>poplic<br>e Vil<br>cord<br>a an<br>nme<br>ocun                                                                                                    | DD Fi<br>lemb<br>ew li<br>ew li<br>s's Ma<br>od Vi<br>ent i<br>nent.                 | orm .<br>ber's<br>ntera<br>anagu<br>ew A<br>nform<br>ation         | 214<br>last<br>activ<br>eme<br>Assig<br>mati<br>n as         | Per<br>t DD<br>ve P<br>ent 1<br>gnm<br>ion 0<br>i nee          | riod I<br>) Forn<br>erson<br>Syste<br>bent I<br>or se<br>eded.  | Range<br>m 214<br>nnel<br>m<br>Data lini<br>arch for                                  |
| Current In<br>Competition<br>Career<br>Ania<br>Service Survice<br>Service Survice<br>No<br>Annual Survice<br>Begin Data<br>Service<br>Ocitivioo7<br>Ocitivioo7<br>Ocitivioo7<br>Ocitivioo7                                                                                                    | Total Points Total Points Total Points tetive Duty Pts rail Honors Pts Georse Prints Rember Points                                                                                                    | Category<br>Category<br>Category<br>Cree<br>F<br>R<br>1<br>0<br>0<br>0<br>0<br>0<br>0<br>0<br>0<br>0<br>0<br>0<br>0<br>0<br>0<br>0<br>0<br>0<br>0 | ACMS-Force Str<br>Avail Unknown<br>litable Service<br>Regular Retirem<br>Regular Retirem<br>I Earned Points<br>Service<br>USA<br>USA<br>USA<br>USA<br>00:10/1098<br>00:10/10990                                                                                                    | ent Years<br>ent Meths<br>voident Meths<br>0006<br>Regular An<br>Regular An<br>An<br>0010<br>0010 | 27         N.           01         Ne           22         N           Total Creditation         Image: Creditation of the creditation of the creditation of the | ank SGM                                                                                                    | Highest 0 Highest 0 Highes                                                                                                    | Brade Held           27           000           0000           0000           0000           0000           0000           0000           0000           0000           0000           0000           0000           0000           0000           0000           0000           0000           0000           0000           0000           0000           0000           0000           0000           0000           0000           0000           0000           0000           0000           0000           0000           0000           0000           0000           0000           0000           0000           0000           0000           0000           0000           0000           0000           0000           0000           0000           00000 | E8 Retirem<br>OE<br>Eligible Non<br>150%<br>20%<br>Retirement F<br>Anteo States<br>National States<br>National States<br>Natio | Regular Ret Dt<br>Regular Ret Dt<br>Regular Ret Dt<br>Notice Sent Dt<br>Notice Sent Dt<br>Regularity Dt<br>Regularity | 00/11/2010           00/11/2010           00/10/2017           Address           Address           Address           Address           Address           305           305 | Image: Provide state stat | FHD C         |          | NO<br>Sela<br>reco<br>income<br>income<br>sup<br>sup<br>sup<br>reco<br>income<br>sup<br>pase<br>o<br>o<br>o | TE: TI<br>ection<br>eived,<br>TE: U<br>ctroni<br>ERMS,<br>verify<br>porti<br>al Rows<br>al Rows<br>al Rows<br>as Rows<br>as So<br>305 | the Print of a print of a prin of a print of a print of a print of a print of a print of                                                                                                    | ior L<br>ne N<br>pplic<br>e Vii<br>cord<br>a an<br>unme<br>ocuri<br>see<br>vii<br>see<br>vii<br>see<br>vii<br>see<br>vii<br>see<br>vii<br>see<br>vii<br>see<br>vii<br>see<br>vii<br>see<br>vii<br>see<br>vii<br>see<br>vii<br>see<br>vii<br>see<br>vii<br>see<br>vii<br>see<br>vii<br>see<br>vii<br>see<br>vii<br>see<br>vii<br>see<br>vii<br>see<br>vii<br>see<br>see<br>see<br>see<br>see<br>see<br>see<br>see<br>see<br>s | DD Fi<br>Aemble<br>cable<br>ew li<br>ew li<br>ss Ma<br>d Vi<br>ent i<br>nenti        | orm .<br>ber's<br>ntera<br>anagu<br>ew A<br>nform<br>ation         | 214<br>last<br>activ<br>eme<br>Assig<br>matin<br>as          | Per<br>t DD<br>ve P<br>ent 1<br>gnm<br>ion o<br>ion o<br>i nee | riod I<br>Forn<br>ersor<br>Syste<br>eded.                       | Range<br>m 214<br>nnel<br>m<br>Data lini<br>arch for<br>Details<br>Details<br>Details |

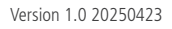

Page 3, continued on next page 🕨

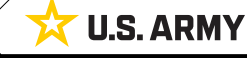

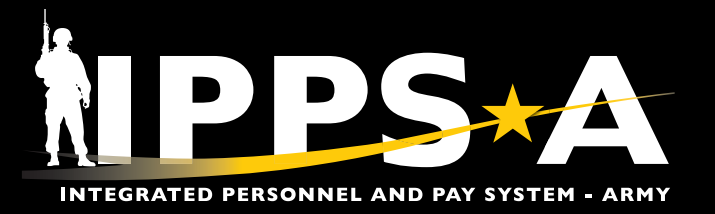

#### **Process the DD Form 214 CONTINUED**

- 4. Select the Member Signature Status drop-down and select the applicable status. If Not Available to Sign, Present with HR Pro, Refused to Sign, Unable to Sign Digitally, or Available to Sign is selected follow the steps below.
  - 4A. Validate and select Yes on the I have confirmed date range slider.
  - 4B. Click Save.

(<mark>ቢ</mark>

4C. Select Next to continue.

NOTE: The Save button must be selected prior to selecting Next.

| × Exit                                                                                                    |                                                                                                    |                                                           | :                       |
|----------------------------------------------------------------------------------------------------|----------------------------------------------------------------------------------------------------|-----------------------------------------------------------|-------------------------|
| DD FORM 214                                                                                                 |                                                                                                    |                                                           |                         |
| Display Name SGM JOHN PIERCE<br>Employee ID 000000000<br>ACT Assignment ID 000000000                        |                                                                                                    |                                                           |                         |
| Date Range Visited                                                                                          | Name     SGM JOHN PIERCE                                                                                                    | Last Duty Assignment & Major Command<br>DM0 DCS G1 IPPS-A | Station Where Separated |
| Personal Information O Not Started Current Assignment Info O Not Started Awards/Honors/Medals O Not Started | View IPerms Data         View Assignment Data           Current DD Form 214 Period Range Se         •           • Date From         11/11/15           Prior DD Form 214 Period Range Select         Not Available to Sign           Prior DD Form 214 Period Range Select         Not Selected | *Date To 04/01/2025                                       |                         |
| Military Education Not Started Remarks Not Started Attachments & Review Not Started Not Started             | Date From     Preserve with Ne Flore     Refused to Sign     Not Available to Sign     Not Selected     Not Selected                                                                                                    | *Date To                                                  |                         |
|                                                                                                    | SAVE B                                                                                                    | ħIPPS+Δ                                                   |                         |

Page 4, continued on next page ►

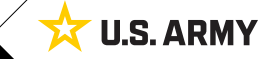

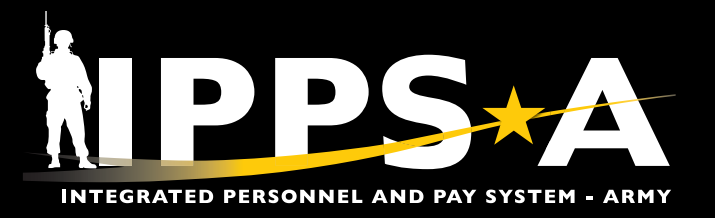

#### **Process the DD Form 214 CONTINUED**

- 5. The Personal Information section displays. Review the populated Personal Information.
- 6. For Member Not Available to Sign, Present with HR Pro, Refused to Sign, or Unable to Sign Digitally options, see steps 6-9. \*For Available to Sign, skip steps 6-9 and go to steps 10-12, page 6.
  - 6A. Manually enter **Place of Entry into Active Duty** in the text field, if blank.
  - 6B. Manually enter the Days of Accrued Leave Pay in the text field.
  - 6C. Manually enter the Nearest Relative information in the text field, if blank.
  - 6D. Select the Add/Modify Address link to add or update the Mailing Address After Sep field, if applicable. Once complete, select the REFRESH button for change to reflect.

| × Exit                                                                                                    |                                                                                                    |                                                                                                    |                                                                                                    | :              |
|----------------------------------------------------------------------------------------------------|----------------------------------------------------------------------------------------------------|----------------------------------------------------------------------------------------------------|----------------------------------------------------------------------------------------------------|----------------|
| DD FORM 214                                                                                                    |                                                                                                    |                                                                                                    |                                                                                                    |                |
| Display Name SGM JOHN PIE<br>Employee ID 000000000<br>ACT Assignment ID 000000000                                                                                                    | RCE                                                                                                    |                                                                                                    | < Previou                                                                                                    | 9<br>Is Next > |
| Date Range Visited                                                                                                    | Personal Information<br>Personal Information Page Description                                                                                                    |                                                                                                    |                                                                                                    |                |
| Personal Information Visited Current Assignment Info Not Started Awards/Honors/Medals Not Started Military Education Not Started Remarks Not Started Attachments & Review Not Started | Image: Name         PIERCE, JOHN         Grade/Rate/Rank         SGM         Military Service Oblig Date         20050626         Contact Email Address         JOHN.PIERCE@ARMY.MIL         SGLI Coverage         \$500,000         B         Days Accrued Leave Pay         C         1         7                                                                                                    | Branch, Component DA, US Army Active Component Pay Grade E9 Reserve Status for Obligation Selected Reserve *Place of Entry into Active Duty Speciality 42A-HUMAN RESOURCES SPECIALIST 2 Years and 1 Months Nearest Relative SARAH PIERCE 123 IPPS-A DRIVE ARLINGTON, VA                                                                                                    | DOD ID<br>000000000<br>Date of Birth<br>08/17/1979<br>Contact Phone Number<br>555/000-000<br>*Home of Record at Entry<br>Dumfries, VA<br>Retirement System Option<br>HIGH-3<br>*Mailing Address After Sep<br>Add/Modify Address |                |
|                                                                                                    | No       Send Veteran Status administration copy to Mailing Addr         Yes       I have validated my nearest relative is correct         Yes       I have validated my address after Separation is correct         I have validated my address after Separation is correct         Yes       I have been provided with a complete dental examination         Yes       I have validated my Personal Information         Enter any additional information neccessary for processing this rec         SAVE       8 | Ress       Q         In and all appropriate dental services and treatment within 90 days private dental services and treatment within 90 days private dental services and treatmen | Information text field                                                                                                    | 54             |
| 7. Validate and<br>8. Click <b>Save</b> .<br>9. Select <b>Next</b> t                                                                                                    | select <b>Yes</b> or <b>No</b> for each slider.<br>o continue. For <b>Member Not Available</b>                                                                                                    | Member on any missing c<br>Information. This informa<br>the Member once the for<br>but will not appear on the                                                                                                    | or incorrect Personal<br>tion will be visible to<br>m is routed for review<br>e DD Form 214/DD                                                                                                    |                |

Form 214-1.

 Select Next to continue. For Member Not Available to Sign, Present with HR Pro, Refused to Sign, or Unable to Sign Digitally, skip steps 10-12 and proceed to step 13, page 7. \*For Available to Sign option, skip steps 6-9 and go to steps 10-12, page 6.

NOTE: The Save button must be selected prior to selecting Next.

Page 5, continued on next page >

**U.S. ARMY** 

Version 1.0 20250423

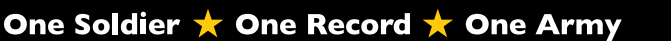

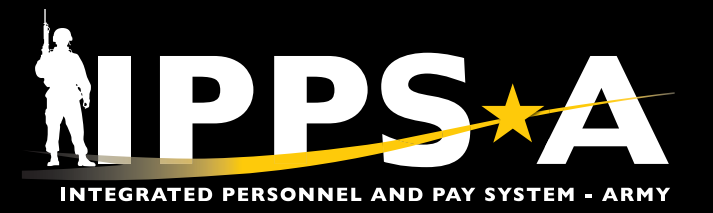

#### **Process the DD Form 214 CONTINUED**

- 10. For Available to Sign option ONLY:
  - 10A. Manually enter the Days of Accrued Leave Pay in the text field.
  - 10B. Validate and select Yes on the I have validated my Personal Information slider.
- 11. Click Save.
- 12. Select Next to continue.

| × Exit                                                                                |    |                                                 |                            |                                                                               |                                                 | :             |
|---------------------------------------------------------------------------------------|----|-------------------------------------------------|----------------------------|-------------------------------------------------------------------------------|-------------------------------------------------|---------------|
| DD FORM 214                                                                           |    |                                                 |                            |                                                                               |                                                 |               |
| Display Name SGM JOHN PIERCI<br>Employee ID 0000000000<br>ACT Assignment ID 000000000 | E  |                                                 | -                          |                                                                               |                                                 | 12            |
|                                                                                       |    |                                                 |                            |                                                                               | < Pre                                           | evious Next > |
| Date Range Visited                                                                    | 10 | Personal Information                            |                            |                                                                               |                                                 |               |
| Personal Information     Visited                                                      |    |                                                 |                            |                                                                               |                                                 |               |
| Current Assignment Info                                                               |    | Name     PIERCE, JOHN                           |                            | Branch, Component<br>DA, US Army Active Component                             | 00000000000000000000000000000000000000          |               |
| Awards/Honors/Medals                                                                  |    | Grade/Rate/Rank<br>SSG                          |                            | Pay Grade<br>E6                                                               | Date of Birth<br>10/10/1993                     |               |
| Visited     Military Education                                                        |    | Military Service Oblig Date<br>20260711         |                            | Reserve Status for Obligation<br>Selected Reserve                             | Contact Phone Number<br>555/000-000             |               |
| Visited                                                                               |    | Contact Email Address<br>JOHN.PIERCE@ARMY.MIL   |                            | *Place of Entry into Active Duty<br>FORT WASHINGTON, MD                       | *Home of Record at Entry<br>FORT WASHINGTON, MD |               |
| • Visited                                                                             |    | SGLI Coverage<br>\$500,000                      |                            | Speciality<br>42A-HUMAN RESOURCES SPECIALIST 2 Years and 3 Months             | Retirement System Option<br>BRS                 |               |
| Attachments & Review                                                                  |    |                                                 |                            |                                                                               |                                                 |               |
| Visited                                                                               |    | A 30                                            |                            | Nearest Relative SARAH PIERCE                                                 | *Mailing Address After Sep<br>123 IPPS-A DRIVE  |               |
|                                                                                       |    |                                                 |                            | 123 IPPS-A DRIVE                                                              | ARLINGTON, VA                                   |               |
|                                                                                       |    |                                                 |                            | ARLINGTON, VA                                                                 | Add/Modify Address                              |               |
|                                                                                       |    | No Send Veteran Status administration           | copy to Mailing Address    | Q                                                                             |                                                 |               |
|                                                                                       |    | No I have validated my nearest relative         | s correct                  |                                                                               |                                                 |               |
|                                                                                       |    | No I have validated my address after Se         | paration is correct        |                                                                               |                                                 |               |
|                                                                                       | B  | Yes     I have been provided with a complet     | e cental examination and a | ii appropriate dentai services and treatment within 90 days prior to separati | on                                              |               |
|                                                                                       | -  | Enter any additional information neccessary for | processing this request.   |                                                                               |                                                 |               |
|                                                                                       |    |                                                 |                            |                                                                               |                                                 |               |
|                                                                                       | 1  | SAVE                                            |                            | NPPS-A                                                                        | REF                                             | RESH          |

NOTE: The Nearest Relative and Mailing Address After Sep fields must be updated in the appropriate locations. The Nearest Relative populates from a Member's DD Form 93. The Mailing Address After Sep populates from the Member's Person Profile.

(P)

NOTE: Use the Additional Information text field to document or communicate details to the Member on any missing or incorrect Personal Information. This information will be visible to the Member once the form is routed for review but will not appear on the DD Form 214/DD Form 214-1.

Version 1.0 20250423

Page 6, continued on next page 🕨

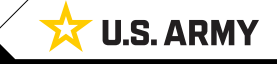

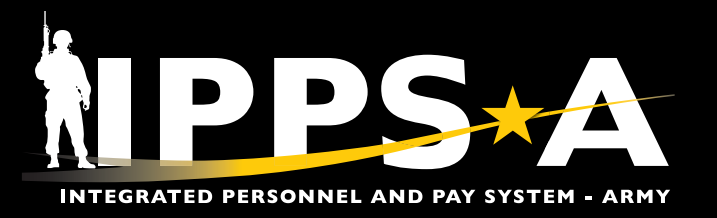

#### **Process the DD Form 214 CONTINUED**

- 13. The **Current Assignment Info** section displays. Verify and Update the Member's current assignment information. Use the vertical scrollbar in the table to review the **Record of Service** rows. Verify and update the rows as applicable.
  - 13A. Click the Type of Separation lookup tool and select the Separation type.
  - 13B. Click the Character of Service lookup tool and select the Character of Service type.
  - 13C. Enter the **Dates of Time Lost During This Period** in the text field.
  - 13D. Enter the Narrative Reason for Sep in the text field.
- 14. Validate and select Yes on the I have validated my Assignment information slider.
- 15. Click Save.
- 16. Select **Next** to continue.

#### DD FORM 214 16 < Previous Next > Last Duty Assignment & Major Cor DMO DCS G1 IPPS-A tion Where Separated Name SGM JOHN PIERCE Visited ecord of Service Days • Visiter Date Entered Ad This Period 1997 11 11 Current Assign 1 • Visited Separation Date This Perior 2025 4 Awards/Ho Net Active Service This Period 0027 20 O Not Started Total Prior Active Servic 0000 Military Educatio O Not Started Total Active Service 0000 Remarks Total Inactive Service 0000 O Not Started Foreign Service 0000 Attachments & Rev O Not Started Sea Service 0000 Initial Entry Training 0000 Effective Date of Pay Grade 2023 R 0 tes of Time Lost During This Pe 14 Yes I have validated my Assignment information 15 SAVE REFRESH NPPS-A

<mark>ም</mark>)

NOTE: The first three rows, under Record of Service, are the only auto-populated fields. All other rows require manual entry.

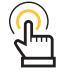

*NOTE: The Save button must be selected prior to selecting Next.* 

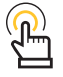

Version 1.0 20250423

NOTE: Reentry Codes do not apply to officers.

NOTE: Use the Additional Information text field to document or communicate details to the on any missing or incorrect Assignment information. This information will be visible to the

Member once the form is routed for review but will not appear on the DD Form 214/DD Form 214-1.

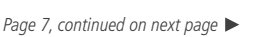

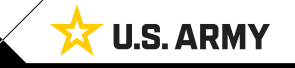

One Soldier ★ One Record ★ One Army

*NOTE:* On fields that are grayed out, the information is auto-populated from an Authoritative Data Source (ADS).

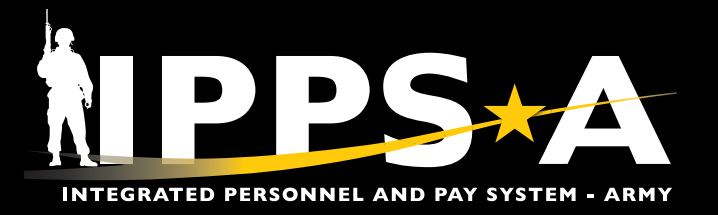

#### **Process the DD Form 214 CONTINUED**

- 17. The **Awards/Honors/Medals** section displays. Review and verify accuracy of award information.
- Validate and select Yes on the I have validated my Awards/Honors/ Medals information slider.

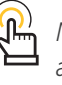

NOTE: The Awards data is auto-populated from IPPS-A and can be viewed, corrected, or updated in the Member's Person Profile under the Awards tab.

- 19. Click Save.
- 20. Select Next to continue.

| X Exit                                                                              |    |                                                                                                    |                                                           |                         |                                       |
|-------------------------------------------------------------------------------------|----|----------------------------------------------------------------------------------------------------|-----------------------------------------------------------|-------------------------|---------------------------------------|
| DD FORM 214                                                                         |    |                                                                                                    |                                                           |                         |                                       |
| Display Name SGM JOHN PIERC<br>Employee ID 000000000<br>ACT Assignment ID 000000000 | CE | 11-                                                                                                    | E Contraction of the second                               | 21/2                    | <pre>20 &lt; Previous Next &gt;</pre> |
| Date Range<br>• Visited<br>Personal Information                                     | 1  | Awards/Honors/Medals<br>Awards/Honors/Medals Page Description                                                                                                    |                                                           |                         |                                       |
| Visited     Current Assignment Info                                                 |    | Name<br>SGM JOHN PIERCE                                                                                                    | Last Duty Assignment & Major Command<br>DMO DCS G1 IPPS-A | Station Where Separated |                                       |
| - visited                                                                           |    | Award                                                                                                    |                                                           | Effdt                   | Order Dt                              |
| Visited                                                                             |    | ARMY STAFF IDENTIFICATION BADGE                                                                                                    |                                                           | 08/18/2024              | 08/18/2024                            |
| Military Education                                                                  |    | MERITORIOUS SERVICE MEDAL                                                                                                    |                                                           | 07/19/2023              | 08/10/2023                            |
| <ul> <li>Not Started</li> </ul>                                                     |    | ARMY SUPERIOR UNIT AWARD                                                                                                    |                                                           | 05/02/2023              | 05/02/2023                            |
| Remarks                                                                             |    | NONCOMMISSIONED OFFICERS PROF DEV RIBBON                                                                                                    |                                                           | 06/16/2022              | 06/16/2022                            |
| Attachments & Review                                                                |    | ARMY GOOD CONDUCT MEDAL                                                                                                    |                                                           | 09/10/2021              | 09/10/2021                            |
| <ul> <li>Not Started</li> </ul>                                                     |    | OVERSEAS SERVICE RIBBON                                                                                                    |                                                           | 04/13/2021              | 04/13/2021                            |
|                                                                                     |    | ARMED FORCES SERVICE MEDAL                                                                                                    |                                                           | 02/16/2021              | 02/16/2021                            |
|                                                                                     |    | JOINT MERITORIOUS UNIT AWARD                                                                                                    |                                                           | 10/24/2019              | 10/24/2019                            |
|                                                                                     |    | DEFENSE MERITORIOUS SERVICE MEDAL                                                                                                    |                                                           | 10/18/2019              | 10/18/2019                            |
|                                                                                     |    | ARMY ACHIEVEMENT MEDAL                                                                                                    |                                                           | 01/30/2008              | 01/30/2008                            |
|                                                                                     |    | NATO MEDAL                                                                                                    |                                                           | 10/31/2007              | 10/31/2007                            |
|                                                                                     |    | US ARMY BASIC RECRUITER BADGE-SILVER                                                                                                    |                                                           | 11/11/2005              | 11/11/2005                            |
|                                                                                     |    | IRAQ CAMPAIGN MEDAL CAMPAIGN STAR                                                                                                    |                                                           | 04/02/2005              | 04/02/2005                            |
|                                                                                     |    | GLOBAL WAR ON TERRORISM SERVICE MEDAL                                                                                                    |                                                           | 03/08/2004              | 03/08/2004                            |
|                                                                                     |    | KOREA DEFENSE SERVICE MEDAL                                                                                                    |                                                           | 02/03/2004              | 02/03/2004                            |
|                                                                                     |    | NATIONAL DEFENSE SERVICE MEDAL                                                                                                    |                                                           | 09/11/2001              | 09/11/2001                            |
|                                                                                     |    | ARMY SERVICE RIBBON                                                                                                    |                                                           | 12/01/1998              | 12/01/1998                            |
|                                                                                     | 18 | Ves         I have validated my Awards/Honors/Medals information           Additional Information         Enter any additional information neccessary for processing this request. |                                                           |                         |                                       |
|                                                                                     | 19 | SAVE                                                                                                    | <u>hipps-a</u>                                            |                         | REFRESH                               |

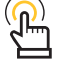

NOTE: The Save button must be selected prior to selecting Next.

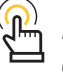

NOTE: Use the Additional Information text field to document or communicate details to the Member, such as missing or outstanding Awards, Honors, or Medals that are not included in the table. This information will be visible to the Member once the form is routed for review but will not appear on the DD Form 214/DD Form 214-1.

Version 1.0 20250423

Page 8, continued on next page ►

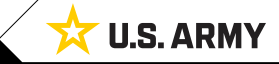

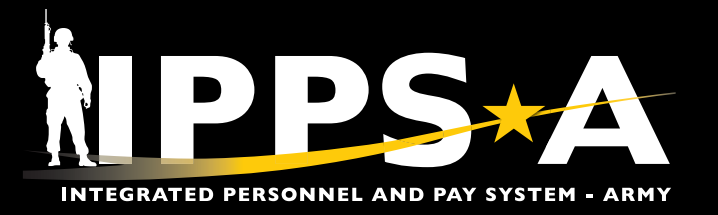

can only be viewed.

NOTE: Military Education data is auto-populated from

the Member's Person Profile under the Education tab.

\*However, if processing Available to Sign option, data

IPPS-A and can be viewed, corrected, or updated under

 $(\mathbf{n})$ 

#### **Process the DD Form 214 CONTINUED**

21. The **Military Education** section displays. Review and verify information and data for accuracy.

21A. Select Yes or No on the Include slider on applicable courses.

- 22. Validate and select **Yes** on the **I have validated my Military Education information** slider.
- 23. Click Save.
- 24. Select Next to continue.

| propries and the set of the set of the set o | × Exit                                                                                |    |                                             |                              |                   |                               |                          |                          |          |                 |
|----------------------------------------------------------------------------------------------------|---------------------------------------------------------------------------------------|----|---------------------------------------------|------------------------------|-------------------|-------------------------------|--------------------------|--------------------------|----------|-----------------|
| And Angel       Angel                                                                                                    | DD FORM 214                                                                           |    |                                             |                              |                   |                               |                          |                          |          |                 |
|                                                                                                    | Display Name SGM JOHN PIERCE<br>Employee ID 0000000000<br>ACT Assignment ID 000000000 |    | 116                                         |                              |                   | B                             |                          |                          | < Previo | 24<br>us Next > |
| Ave       Implementation         Implementation       Implementation       <                                                                                                    | Date Range Visited                                                                    | 21 | Military Education                          |                              |                   |                               |                          |                          |          |                 |
| Image: Control of the state of the state of th            | Personal Information  Visited                                                         |    | Military Education Page Description         |                              | Last De           | ty Assignment & Major Command |                          | Station Where Serverted  |          |                 |
| Autochronite   Norma   Norma <td< th=""><th>Current Assignment Info  Visited</th><th></th><td>SGM JOHN PIERCE</td><td></td><td>DMO D</td><td>CS G1 IPPS-A</td><td></td><td></td><td></td><td></td></td<>                                                                                                    | Current Assignment Info  Visited                                                      |    | SGM JOHN PIERCE                             |                              | DMO D             | CS G1 IPPS-A                  |                          |                          |          |                 |
| Note       Note       Note       Note       Note       Note       Note       Note         • Name       Impact       Impact <th>Awards/Honors/Medals</th> <th></th> <th>IPPS-A</th> <th></th> <th></th> <th></th> <th></th> <th></th> <th></th> <th></th>                                                                                                    | Awards/Honors/Medals                                                                  |    | IPPS-A                                      |                              |                   |                               |                          |                          |          |                 |
| Noted       0.11000       0.110001       0.110001       0.110001       0.110001       0.110001       0.110001       0.110001       0.110001       0.110001       0.110001       0.110001       0.110001       0.110001       0.110001       0.110001       0.110001       0.110001       0.110001       0.110001       0.110001       0.110001       0.110001       0.110001       0.110001       0.110001       0.110001       0.110001       0.110001       0.110001       0.110001       0.110001       0.110001       0.110001       0.110001       0.110001       0.110001       0.110001       0.110001       0.110001       0.110001       0.110001       0.110001       0.110001       0.110001       0.110001       0.110001       0.110001       0.110001       0.110001       0.110001       0.110001       0.110001       0.110001       0.110001       0.110001       0.110001       0.110001       0.110001       0.110001       0.110001       0.110001       0.110001       0.110001       0.110001       0.110001       0.110001       0.110001       0.110001       0.110001       0.110001       0.110001       0.110001       0.110001       0.110001       0.110001       0.110001       0.110001       0.110001       0.110001       0.110001       0.110001       0.110001       0.1                                                                                                    | Visited                                                                               |    | Course Title                                |                              | Course Start Date | Course End Date               | Course Completion (MMYY) | Course Length (Weeks)    | Include  |                 |
| Amada     0     0     0     0     0     0     0       Attachesed Karwer     0     0     0     0     0     0     0     0       No Kark Too     0     0     0     0     0     0     0     0     0       Set 103 LINA ACODE CONDUCT     0     0     0     0     0     0     0     0     0       Contract Too Kark Too Kas Colle     0     0     0     0     0     0     0     0     0     0     0     0     0     0     0     0     0     0     0     0     0     0     0     0     0     0     0     0     0     0     0     0     0     0     0     0     0     0     0     0     0     0     0     0     0     0     0     0     0     0     0     0     0     0     0     0     0     0     0     0     0     0     0     0     0     0     0     0     0     0     0     0     0     0     0     0     0     0     0     0     0     0     0     0     0     0     0     0                                                                                                    | Military Education     Visited                                                        |    | SUPV DEV (SDC)                              |                              | 01/19/2018        | 01/19/2018                    | 0118                     | 1                        | No       |                 |
| • brains       • Martine Marked Marked                                          | Remarks                                                                               |    | CDR SFTY CRS                                |                              | 03/02/2011        | 03/02/2011                    | 0311                     | 1                        | No       |                 |
| Attornet       0       100/207       110/202       12       0       10       1       1       1       1       1       1       1       1       1       1       1       1       1       1       1       1       1       1       1       1       1       1       1       1       1       1       1       1       1       1       1       1       1       1       1       1       1       1       1       1       1       1       1       1       1       1       1       1       1       1       1       1       1       1       1       1       1       1       1       1       1       1       1       1       1       1       1       1       1       1       1       1       1       1       1       1       1       1       1       1       1       1       1       1       1       1       1       1       1       1       1       1       1       1       1       1       1       1       1       1       1       1       1       1       1       1       1       1       1       1       1 <th><ul> <li>Not Started</li> </ul></th> <th></th> <th>CMPST RISK MGT BAS CRS</th> <th></th> <th>12/22/2014</th> <th>12/22/2014</th> <th>1214</th> <th>1</th> <th>No</th> <th></th>                                                                                                    | <ul> <li>Not Started</li> </ul>                                                       |    | CMPST RISK MGT BAS CRS                      |                              | 12/22/2014        | 12/22/2014                    | 1214                     | 1                        | No       |                 |
| 2000       Sint 101 LA COOSE CONDUCT       0,171/2014       0,11/2014       0,11/2014       0,11/2014       0,11/2014       0,11/2014       0,11/2014       0,11/2014       0,11/2014       0,11/2014       0,11/2014       0,11/2014       0,11/2014       0,11/2014       0,11/2014       0,11/2014       0,11/2014       0,11/2014       0,11/2014       0,11/2014       0,11/2014       0,11/2014       0,11/2014       0,11/2014       0,11/2014       0,11/2014       0,11/2014       0,11/2014       0,11/2014       0,11/2014       0,11/2014       0,11/2014       0,11/2014       0,11/2014       0,11/2014       0,11/2014       0,11/2014       0,11/2014       0,11/2014       0,11/2014       0,11/2014       0,11/2014       0,11/2014       0,11/2014       0,11/2014       0,11/2014       0,11/2014       0,11/2014       0,11/2014       0,11/2014       0,11/2014       0,11/2014       0,11/2014       0,11/2014       0,11/2014       0,11/2014       0,11/2014       0,11/2014       0,11/2014       0,11/2014       0,11/2014       0,11/2014       0,11/2014       0,11/2014       0,11/2014       0,11/2014       0,11/2014       0,11/2014       0,11/2014       0,11/2014       0,11/2014       0,11/2014       0,11/2014       0,11/2014       0,11/2014       0,11/2014       0,11/2014       0,11/2014       0,1                                                                                                    | Attachments & Review                                                                  |    | NO FEAR TNG                                 |                              | 10/09/2017        | 11/30/2022                    | 1122                     | 269                      | No       |                 |
| <ul> <li></li></ul>                                                                                                    | <ul> <li>Not started</li> </ul>                                                       |    | SERE 100.1 LVL A CODE CONDUCT               |                              | 01/31/2014        | 01/31/2014                    | 0114                     | 1                        | No       |                 |
| 1       1       1       1       1       1       1       1       1       1       1       1       1       1       1       1       1       1       1       1       1       1       1       1       1       1       1       1       1       1       1       1       1       1       1       1       1       1       1       1       1       1       1       1       1       1       1       1       1       1       1       1       1       1       1       1       1       1       1       1       1       1       1       1       1       1       1       1       1       1       1       1       1       1       1       1       1       1       1       1       1       1       1       1       1       1       1       1       1       1       1       1       1       1       1       1       1       1       1       1       1       1       1       1       1       1       1       1       1       1       1       1       1       1       1       1       1       1       1                                                                                                          |                                                                                       |    | CBT TRAF IN PERS CTIP CRS                   |                              | 05/01/2011        | 05/01/2011                    | 0511                     | 1                        | No       |                 |
| 1       1       1       1       1       1       1       1       1       1       1       1       1       1       1       1       1       1       1       1       1       1       1       1       1       1       1       1       1       1       1       1       1       1       1       1       1       1       1       1       1       1       1       1       1       1       1       1       1       1       1       1       1       1       1       1       1       1       1       1       1       1       1       1       1       1       1       1       1       1       1       1       1       1       1       1       1       1       1       1       1       1       1       1       1       1       1       1       1       1       1       1       1       1       1       1       1       1       1       1       1       1       1       1       1       1       1       1       1       1       1       1       1       1       1       1       1       1       1                                                                                                          |                                                                                       |    | LDR TNG TO INTO THE BLEND RET               |                              | 12/20/2017        | 12/20/2017                    | 1217                     | 1                        | No       |                 |
| 121       MSTR RESULENCE TNG MRT 1       1/2/2/13       1/1/1/03       1/2       3       10         111       112/2/13       1/1/1/037       1/1/2/037       1/0       2       10         111       112/2/13       1/1/1/037       1/1/2/037       1/0       2       10         111       112/2/13       0/1/1/202       062       42       10         111       0/0/2/21       0/1/7/222       062       42       10         111       0/0/2/21       0/1/7/222       062       42       10         111       0/0/2/21       0/1/7/222       062       42       10         111       0/0/2/21       0/1/7/222       062       42       10         111       0/0/2/21       0/1/7/202       010       0       10       0       10       0       10       0       10       0       10       0       10       10       10       0       10       0       10       10       10       10       10       10       10       10       10       10       10       10       10       10       10       10       10       10       10       10       10       10       10                                                                                                    |                                                                                       |    | HYGIENE/SANITARY                            |                              | 10/04/1998        | 10/11/1998                    | 1098                     | 2                        | No       |                 |
| MSTR RESILENCE TNO MRT       11/27/2015       1215       3       100         MSTR RESILENCE TNO MRT       11/27/2015       1215       100       100         ST MAJ COS RES       01/03/2021       06/17/2022       0622       42       100         ST MAJ COS RES       01/04/2021       06/17/2022       0622       42       100         ADV LEAD CRS       02/25/2011       04/15/2011       0411       8       100         ADV LEAD CRS       02/25/2011       04/15/2011       0411       8       100         ADV LEAD CRS       02/25/2011       04/15/2011       0411       8       100         ADV LEAD CRS       01/10/2005       11/16/2008       1106       2       100         ARMY RCTR       06/25/2005       11/10/2005       1106       7       100         ARMY RCTR       06/25/2005       11/10/2005       1106       7       100       100       100       100       100       100       100       100       100       100       100       100       100       100       100       100       100       100       100       100       100       100       100       100       100       100       100       100       1                                                                                                    |                                                                                       |    | MSTR RESILIENCE TNG-FAC MRT-FC              |                              | 06/03/2016        | 06/10/2016                    | 0616                     | 2                        | No       |                 |
| <ul> <li></li></ul>                                                                                                    |                                                                                       |    | MSTR RESILIENCE TNG MRT                     |                              | 11/27/2015        | 12/11/2015                    | 1215                     | 3                        | No       |                 |
| ALL CRS 4ES       0/0/0/2021       0/0/17/2022       0/02       42       Ime         SR LEADER CRS       0/0/0/2013       0/0/2/2013       0/013       7       Ime         AV LEAD CRS       0/2/2/2013       0/0/15/2011       0/011       8       Ime         BAS LDR CRS       0/1/0/2011       0/0/17/2021       0/011       5       Ime         BAS LDR CRS       0/1/0/2011       0/0/07/2001       0/011       5       Ime         BAS LDR CRS       0/1/0/2001       0/0/07/2001       0/011       5       Ime         ARMY RCTR       0/2/2/2005       11/1/10/05       1105       7       Ime         ARMY RCTR       0/2/2/2005       11/1/10/05       1105       7       Ime         Correr Title       Course Edata Eate       Course Edata Eate       0       Ime       Ime         Correr Title       Course Edata Eate       Course Edata Eate       0       Ime       Ime       Ime         Correr Title       Course Edata Eate       Course Edata Eate       0       Ime       Ime       Ime       Ime       Ime       Ime       Ime       Ime       Ime       Ime       Ime       Ime       Ime       Ime       Ime       Ime       Ime<                                                                                                    |                                                                                       |    | CBT LIFESAVER CRS                           |                              | 11/19/2007        | 11/26/2007                    | 1107                     | 2                        | No       |                 |
| SRLEADER CRS       02/04/2013       03/22/2013       0319       7       No         AV LEAD CRS       02/25/2011       04/15/2011       0411       8       No         BAS LDA CRS       01/10/2001       02/07/2001       0201       5       No         BAS LDA CRS       01/10/2001       02/07/2001       0201       5       No         BAS LDA CRS       01/10/2005       11/10/2005       1108       2       No         ARMY RCTR       09/29/2005       11/10/2005       1105       7       No         Manual       0       0       No       +       -         Correr Trie       Course East Date       Course End Date       Course Completion (MMYY)       Course Length (Weeks)       no         Correr Trie       Image: Course Start Date       Image: Course End Date       Image: Course Completion (MMYY)       No       +         Course Trie       Image: Course East Date       Image: Course End Date       Image: Course End Date       Image: Course End Date       Image: Course End Date       Image: Course End Date       Image: Course End Date       Image: Course End Date       Image: Course End Date       Image: Course End Date       Image: Course End Date       Image: Course End Date       Image: Course End Date       Image: Course End Date       I                                                                                                    |                                                                                       |    | SGT MAJ CRS-RES                             |                              | 09/03/2021        | 06/17/2022                    | 0622                     | 42                       | No       |                 |
| AV LEAD CRS       02/25/2011       04/15/2011       0411       8       No         BAS LDR CRS       01/10/2001       02/07/2001       0201       5       No         BT LCMD SUST SPT SYS BAS CPS       11/1/2008       11/18/2008       1108       2       No         ARMY RCTR       09/29/2005       11/10/2005       1105       7       No         Manual       0       0       No       + -         Correr Trite       Course End Date       Course Completion (MMYY)       Course Length (Weeks)       no.         Q2       Ive       Ive validated my Milkary Education information       0       No       + -                                                                                                    |                                                                                       |    | SR LEADER CRS                               |                              | 02/08/2013        | 03/22/2013                    | 0313                     | 7                        | No       |                 |
| BAS LER CRS       01/10/2001       02/07/2001       0201       5       IN         BTL CMD SUST SPT SNS BAS OPS       11/11/2008       11/18/2008       1108       2       IN         ARMY RCTR       09/29/2005       11/10/2005       1105       7       INO         Manual       0       Im       0       Im       -         Course Tatle       Course East Date       Course East Date       0       Im       -         Course Tatle       Course Start Date       Course East Date       0       Im       -       -         Course Tatle       Course Start Date       Course East Date       Course Completion (MMYY)       Course Length (Weeks)       Include         Course Tatle       Course Start Date       Course East Date       0       Im       -       -         Course Tatle       Course Start Date       Course East Date       0       Im       -       -       -       -       -       -       -       -       -       -       -       -       -       -       -       -       -       -       -       -       -       -       -       -       -       -       -       -       -       -       -       -       - </th <th></th> <th></th> <th>ADV LEAD CRS</th> <th></th> <th>02/25/2011</th> <th>04/15/2011</th> <th>0411</th> <th>8</th> <th>No</th> <th></th>                                                                                                    |                                                                                       |    | ADV LEAD CRS                                |                              | 02/25/2011        | 04/15/2011                    | 0411                     | 8                        | No       |                 |
| BTL CMD SUST SPT SYS BAS OPS       11/11/2008       11/18/2008       1108       2       IND         ARMY RCTR       09/29/2005       11/10/2005       1105       7       IND         Manual       0       0       No       +       -         200       Ive       Ives validated my Milkary Education information       0       No       +       -         210       Ives validated my Milkary Education information       Ives validated my Milkary Education information       Ives validated my Milkary Education information       Ives validated my Milkary Education information       Ives validated my Milkary Education information                                                                                                    |                                                                                       |    | BAS LDR CRS                                 |                              | 01/10/2001        | 02/07/2001                    | 0201                     | 5                        | No       |                 |
| ARMY RCTR       09/29/2005       11/10/2005       1105       7       Image: Course Completion (MMYY)         Manual       Image: Course End Date       Course Completion (MMYY)       Course Completion (MMYY)       Course Completion (MMYY)         220       Image: Course Completion (MMYY)       Image: Course Completion (MMYY)       Image: Course Completion (MMYY)       Image: Course Completion (MMYY)         221       Image: Course Completion (MMYY)       Image: Course Completion (MMYY)       Image: Course Completion (MMYY)       Image: Course Completion (MMYY)         223       Image: Course Completion (MMYY)       Image: Course Completion (MMYY)       Image: Course Completion (MMYY)       Image: Course Completion (MMYY)         23       Image: Course Completion (MMYY)       Image: Course Completion (MMYY)       Image: Course Completion (MMYY)       Image: Course Completion (MMYY)                                                                                                    |                                                                                       |    | BTL CMD SUST SPT SYS BAS OPS                |                              | 11/11/2008        | 11/18/2008                    | 1108                     | 2                        | No       |                 |
| Manual       Course Start Date       Course End Date       Course Completion (MMYY)       Course Length (Weeks)       Include         0       Image: Course Completion (MMYY)       Image: Course Completion (MMYY)       Image: Course Course                                                                                                    |                                                                                       |    | ARMY RCTR                                   |                              | 09/29/2005        | 11/10/2005                    | 1105                     | 7                        | No       |                 |
| Course Earl Date Course Earl Date Course Earl Date Course Completion (MMYY) Course Length (Weeks) Include                                                                                                    |                                                                                       |    | Manual                                      |                              |                   |                               |                          |                          |          |                 |
|                                                                                                    |                                                                                       |    | Course Title                                | Course Start Date            |                   | Course End Date               | Course Completion (MMYY) | Course Length (Weeks) In | clude    |                 |
| Yei       I have validated my Milkary Education information         Addisonal Information       Enter any additional information neccessary for processing this request.                                                                                                    |                                                                                       |    |                                             |                              | <b></b>           | <b></b>                       |                          | 0                        | No + -   |                 |
| Additional Information Enter any additional information neccessary for processing this request.                                                                                                    |                                                                                       | 22 | Yes I have validated my Military            | Education information        |                   |                               |                          |                          |          |                 |
| Enter any additional information neccessary for processing this request.                                                                                                    |                                                                                       | -  | Additional Information                      |                              |                   |                               |                          |                          |          |                 |
|                                                                                                    |                                                                                       |    | Enter any additional information neccessary | for processing this request. |                   |                               |                          |                          |          |                 |
|                                                                                                    |                                                                                       |    |                                             |                              |                   |                               |                          |                          |          |                 |
|                                                                                                    |                                                                                       | 23 | SAVE                                        |                              |                   | ti Pi                         | PS-A                     |                          | REFRESH  |                 |

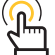

NOTE: Any additional military training not recognized in IPPS-A can be entered manually in the Manual section, if applicable. (This additional training will only be stored in the DD Form 214 record structure).

• Course Completion (date)

The required information for each course is:

- Course Title
- Course Start Date Course End Date
- Course Length
  Include (Yes/No)

Version 1.0 20250423

#### One Soldier ★ One Record ★ One Army

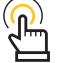

NOTE: Use the Additional Information text field to document or communicate details to the Member, on any missing or incorrect Military Education. This information will be visible to the Member once the form is routed for review but will not appear on the DD Form 214/DD Form 214-1.

Page 9, continued on next page

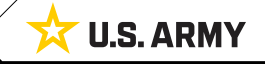

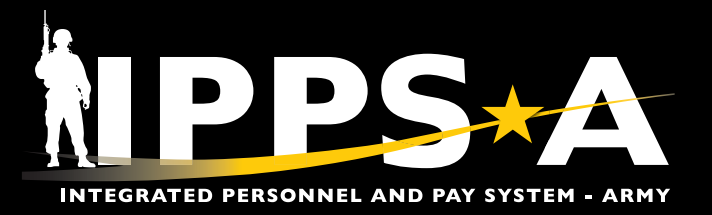

#### **Process the DD Form 214 CONTINUED**

- 25. The **Remarks** section displays.
- 26. Review the DD Form 214 Remark Code column to verify data.
  - 26A. Select the Minus or Plus button to remove or add remark row, as applicable.
- 27. Validate and select Yes on the I have validated Remarks slider.
- 28. Click Save.
- 29. Select Next to continue.

| X Exit                                                                                           |    |                        |                              |                                                                                                    |                                                                        |                     |                     |
|--------------------------------------------------------------------------------------------------|----|------------------------|------------------------------|----------------------------------------------------------------------------------------------------|------------------------------------------------------------------------|---------------------|---------------------|
| DD FORM 214<br>Display Name SGM JOHN PIER<br>Employee ID 000000000<br>ACT Assignment ID 00000000 | CE |                        | 11/2                         | A MARINE AND                                                                                           |                                                                        |                     | 29<br>evicus Next > |
| Date Range Visited Personal Information Visited                                                  | 25 | Remark<br>Remarks Page | <b>S</b><br>Description      |                                                                                                    |                                                                        |                     |                     |
| Current Assignment Info  Visited                                                                 |    | Name<br>SGM JOHN P     | ERCE                         | Last Duty Assignment & Major Command<br>0308 MP CO MP DETENTION CO                                     | Station Where Separated N/A                                            |                     |                     |
| Awards/Honors/Medals  Visited  Military Education                                                |    | 26                     | DD Form 214 Remark Code †    | HR Pro Insertion Required $\eta$                                                                       | Description ?↓                                                         | Edit                |                     |
| Visited     Remarks                                                                              |    |                        | 1A Q                         | Yes                                                                                                    | Soldier has completed first full term of service.                      | / + - A             |                     |
| Visited     Attachments & Review     Not Started                                                 |    |                        | 2A Q                         | No                                                                                                    | Soldier has not completed first full term of service.                  | P + -               |                     |
|                                                                                                  |    | 27                     | Yes I have validated Remarks |                                                                                                    |                                                                        |                     |                     |
|                                                                                                  | 28 | SAVE                   |                              | NPPS+A                                                                                                 |                                                                        | REFRESH             | e                   |
|                                                                                                  |    |                        |                              |                                                                                                    |                                                                        |                     |                     |
|                                                                                                  |    |                        |                              |                                                                                                    |                                                                        |                     |                     |
|                                                                                                  |    |                        |                              |                                                                                                    |                                                                        |                     |                     |
|                                                                                                  |    |                        | Please Note: If              | any data looks inaccurate please select the contextual help icon and follow instructions to update you | r information via Self-service in IPPSA or work directly with your tra | nsition coordinator |                     |

NOTE: The Remarks section is viewable by the HR Professional and the Signature Authority, but not by the Member. Each Remark indicated by "Yes" under the HR Pro Insertion Required column, must be updated. The DD Form 214 Remarks will populate on the DD Form 214, once complete.

One Soldier ★ One Record ★ One Army

Version 1.0 20250423

Page 10, continued on next page ►

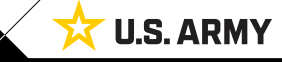

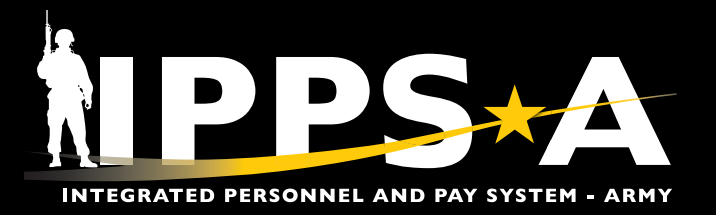

#### **Process the DD Form 214 CONTINUED**

- 30. The Attachments & Review section displays.
- 31. Select the Add Attachments icon to attach any supporting documents.
- 32. Select the Add Comments icon to add any desired comments.

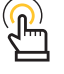

NOTE: The HR Professional, Member, and Signature Authority will all be able to see and review the added comments.

|                                                      |                                                                                             | :                                                                                                    |
|------------------------------------------------------|---------------------------------------------------------------------------------------------|----------------------------------------------------------------------------------------------------|
| DD FORM 214<br>Display Name SGM JOHN PIERCE          |                                                                                             |                                                                                                    |
| Employee ID 000000000<br>ACT Assignment ID 000000000 |                                                                                             | C Previous                                                                                                    |
| Date Range                                           | Attachmente & Deview                                                                        |                                                                                                    |
| Visited     Bersonal Information                     | Attachments & Review<br>Attachements & Review Page Description                              |                                                                                                    |
| Visited                                              | Maximum attachment size is %1 MB                                                            |                                                                                                    |
| Current Assignment Info                              | ADD ATTACHMENT                                                                              |                                                                                                    |
| Awards/Honors/Medals                                 |                                                                                             |                                                                                                    |
| Visited                                              | Vuploaded Attachments     There are an attachments                                          |                                                                                                    |
| Military Education Visited                           |                                                                                             | an an an an an an an an an an an an an a                                                                              |
| Remarks                                              | Comments                                                                                    | CANCEL DD Form 214 Approval Routing DONE                                                                              |
| • Visited                                            |                                                                                             |                                                                                                    |
| Attachments & Review     Visited                     | ADD COMMENTS C                                                                              | Review/Edit Approvers                                                                                                 |
|                                                      | ~ Comments History                                                                          | Approval Stage                                                                                                    |
|                                                      | I nere are no comments. Please click the <i>Add Comments</i> button above to add a comment. | reitung                                                                                                    |
|                                                      |                                                                                             |                                                                                                    |
|                                                      | 2025-03-11-20.51.48.000000 - Initiated by CPT CINDY LEE                                     | Recommend Approval     Skipped                                                                                        |
| 33                                                   | Category Validation by Member                                                               | PSC Pool KA > DD Form 24 Member > 03/1225 12:11 AM                                                                    |
|                                                      | Date Range                                                                                  | selected Not Available to Sign                                                                                        |
|                                                      |                                                                                             |                                                                                                    |
|                                                      | Personal mormation                                                                          | DD Form 214 Signature Authority Signature Authority                                                                   |
|                                                      | Current Assignment Info                                                                     | to Signature Authority. If                                                                                            |
|                                                      | Awards/Honors/Medals                                                                        | ✓ Comments ✓ Comments Member Present With HR                                                                          |
|                                                      | Military Education                                                                          | System at 03/12/25 - 12:11 AM                                                                                         |
|                                                      |                                                                                             | Pro is selected, the international                                                                                    |
|                                                      | Memarks                                                                                     | System at 03/11/25 - 11:07 PM<br>Reassigned from 00000000000 to 00000000000 (18081,2022) Will be able to sign through |
| 35                                                   |                                                                                             | System at 03/11/25 - 11:07 PM external CAC reader.                                                                    |
|                                                      | Signature Authority                                                                         | Reassigned from 0000000000.00 to 000000000.00 (18081,2022)                                                            |
|                                                      | 0002303516.01                                                                               |                                                                                                    |
| 36                                                   | Approval Map                                                                                | CANCEL A DD Form 214 Approval Routing                                                                                 |
|                                                      |                                                                                             | Review/Edit Approvers                                                                                                 |
| 33 Review the Cate                                   | egory Validation by Member                                                                  | Approval Stage View Approval Details                                                                                  |
| soction to oncure                                    | avery category/tab bas been                                                                 | Pending                                                                                                    |
|                                                      | e every category/tab has been                                                               | All Army                                                                                                    |
| validated as indi                                    | cated by the checkmark icon.                                                                | Recommend Approval                                                                                                    |
| 34. Select the looku                                 | <b>Ip tool</b> to select a <b>Signature</b>                                                 | CPT CINDY LEE SSG SAMUEL THOMAS DD Form 214 Member NOTE: In this case, with the                                       |
| Authority.                                           |                                                                                             | 03/12/25 4:44 PM Selected Available to Sign                                                                           |
|                                                      |                                                                                             | Not Routed Option, the form will be                                                                                   |
| 35. Select the <b>SUBI</b>                           | III button when the DD Form 214 is                                                          | CPT CINDY LEE                                                                                                    |
| ready to be revie                                    | ewed by the Signature Authority.                                                            | the Mamber unlideres and                                                                                              |
| 35A. For process                                     | ing Available to Sign option ONLY:                                                          | Comments                                                                                                    |
| Select the                                           | SUBMIT button when the DD Form                                                              | System at 03/42/25-2-57 PM                                                                                            |
|                                                      | to be reviewed by the Marchar                                                               | Reassigned from 0000000000.00 to 000000000.00 (18081.2022) routed to Signature Authority.                             |
| 214 is read                                          | y to be reviewed by the <b>wember</b> .                                                     | System at 03/11/25 - 10:01 PM<br>Reassigned from 0000000000 to 100000000000 (18081 2022)                              |
| 36. Review the DD F                                  | Form 214 Approval Routing and                                                               |                                                                                                    |
| select <b>Done</b> .                                 |                                                                                             |                                                                                                    |

Version 1.0 20250423

Page 11, continued on next page

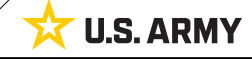

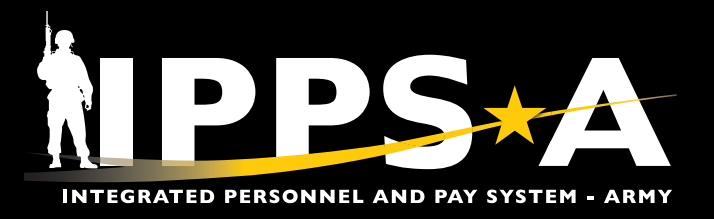

#### Process the DD Form 214-1 (ARNG/USAR)

HR Professionals have five process options for the DD Form 214-1. The Member Not Available to Sign, Present with HR Pro, Refused to Sign, or Unable to Sign Digitally options have the same procedures.

- 1. Select the DD Form 214 HR Tile to open the DD Form 214 landing page.
- 2. Enter all applicable criteria for the Member.
  - 2A. Select Search.
  - 2B. Select the desired Member from the DD Form 214 List.

NAVIGATION: HR Professional > DD Form 214 - HR (or select the desired Member from the Notifications list)

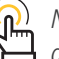

NOTE: The Available to Sign option has several different steps outlined in this job aid.

| NPPS+A © ♡                                     |                        | Menu 🗸 Search in Menu       |                          | Q                      | <u>∩</u> : ∅                                                                                                    |
|------------------------------------------------|------------------------|-----------------------------|--------------------------|------------------------|----------------------------------------------------------------------------------------------------|
| HR Professional ~                              |                        |                             |                          | < 2 of 4 >             | Notifications 🕞 🗄                                                                                                    |
| DD Form 214 - HR                               | Case Management        | Release Notes Pay-A         | bsence-Incent-Ded (PAID) | View Retirement Points | Actions         Alerts           3 Actions           DD Form 214 for SGM JOHN PIERCE and<br>assignment 000000000 has been           ③ 3 minutes ago                                    |
| HR Personnel Action Requests                   | 0 Open 0 Unassigned    | Awards Roster by Department | Duty Status Roster       | Promotions Roster      | DD Form 24 for SSG SAMUEL THOMAS and assignment 000000000 has been > © 1 hour ago DD Form 214 for PFC ISAAC GARCIA and assignment 000000000 is awaiting yo > © 7 hours ago Instance ID |
| ← 0 ♥<br>DD FORM 214 2<br>Search DD FORM 214 ^ | DD FORM 214 List       | Q. Search in Menu           |                          |                        | ∩ ₽ : @                                                                                                    |
| Empl ID<br>000000000 Q                         | Empl ID ACT Assignment | D Seq No Assigned Oprid     | Last Update User ID      | Last Update Date/Time  | DD214 Status Actions                                                                                                    |
| DOD ID                                         | 1 000000000 00000000   | 0                           | 000000000.00             | 03/11/25 8:51:48PM     | Initiated Actions $\odot$ >                                                                                                    |
| Assignment From Date                           |                        |                             |                          |                        |                                                                                                    |

Version 1.0 20250423

Page 12, continued on next page

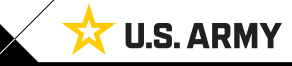

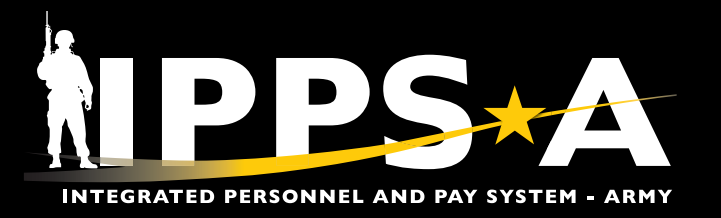

#### **Process the DD Form 214-1 (ARNG/USAR) CONTINUED**

- 3. The **DD Form 214** landing page displays. Use the different tabs to navigate through the form, starting with the **Date Range** section.
  - 3A. Select the **Date From** and **Date to** calendar icons to enter the applicable **Current DD Form 214 Period Range Selection**.
  - 3B. To verify and confirm **Date From** and **Date to**, navigate to the **Summary Maintenance** page.
  - 3C. Select the **Date From** and **Date to** calendar icons to enter the applicable **Prior DD Form 214 Period Range Selection**, if applicable.
- NAVIGATION: Menu > Workforce Administration > Summary Maintenance

| <b>M 214</b><br>ay Name S<br>ployee ID C<br>nment ID C                                                                                                    | 3<br>SGT NICK ADAM<br>0000000000<br>000000000                                                                                                    | s                                                                                                    |                                                                                                    |                                                                                                    |                                                                                                    | 1                                                                                                    |                                                                                           |                                                                                                    |                                                                                                    |                                                                                                    |                                                                                                    |                                    |             |                                                                                                    | a.                                                                                                    |                                                                                                    |                                                                       |                                                                | 1                                                                            | 1                                                         |                                                                                                    | B                                                          |                                                       |                                            |
|----------------------------------------------------------------------------------------------------|----------------------------------------------------------------------------------------------------|----------------------------------------------------------------------------------------------------|----------------------------------------------------------------------------------------------------|----------------------------------------------------------------------------------------------------|----------------------------------------------------------------------------------------------------|----------------------------------------------------------------------------------------------------|-------------------------------------------------------------------------------------------|----------------------------------------------------------------------------------------------------|----------------------------------------------------------------------------------------------------|----------------------------------------------------------------------------------------------------|----------------------------------------------------------------------------------------------------|------------------------------------|-------------|----------------------------------------------------------------------------------------------------|----------------------------------------------------------------------------------------------------|----------------------------------------------------------------------------------------------------|-----------------------------------------------------------------------|----------------------------------------------------------------|------------------------------------------------------------------------------|-----------------------------------------------------------|----------------------------------------------------------------------------------------------------|------------------------------------------------------------|-------------------------------------------------------|--------------------------------------------|
| e Range<br>:ed                                                                                                    |                                                                                                    |                                                                                                    | Date                                                                                                    | Rang                                                                                                    | je                                                                                                    |                                                                                                    |                                                                                           |                                                                                                    |                                                                                                    |                                                                                                    |                                                                                                    |                                    |             |                                                                                                    |                                                                                                    |                                                                                                    |                                                                       |                                                                |                                                                              |                                                           |                                                                                                    |                                                            |                                                       |                                            |
| ional Inform                                                                                                    | nation                                                                                                    |                                                                                                    | Please re                                                                                                    | view all s                                                                                                    | ections for ac                                                                                                  | curacy in the                                                                                                    | e DD Forr                                                                                 | m 214 Ac                                                                                                    | tivity Guide. Th                                                                                         | e Date range                                                                                                    | entered t                                                                                                    | below sho                          | ould be     | the servi                                                                                                    | ce period                                                                                                    | the DD F                                                                                                    | orm 214 c                                                             | covers.                                                        | tation W                                                                     | lhoro Si                                                  | anarata                                                                                                    | d                                                          |                                                       |                                            |
| r <mark>ent Assign</mark> r<br>łold                                                                                                    | ment Info                                                                                                    |                                                                                                    | 3                                                                                                    | SGT NI                                                                                                    | CK ADAMS                                                                                                    |                                                                                                    |                                                                                           |                                                                                                    |                                                                                                    | AUGOEP                                                                                                    | DATD                                                                                                    |                                    | ijor co     | minanu                                                                                                    |                                                                                                    |                                                                                                    |                                                                       | 3                                                              |                                                                              | mere St                                                   | eparate                                                                                                    | u                                                          |                                                       |                                            |
| rds/Honors                                                                                                    | s/Medals                                                                                                    |                                                                                                    | View IPer                                                                                                    | ms Data                                                                                                    | Vie                                                                                                    | ew Assignm                                                                                                    | ient Data                                                                                 |                                                                                                    |                                                                                                    | Α                                                                                                    |                                                                                                    |                                    |             |                                                                                                    | -                                                                                                    |                                                                                                    |                                                                       |                                                                |                                                                              |                                                           |                                                                                                    |                                                            |                                                       |                                            |
| tary Educati<br>Iold                                                                                                    | lion                                                                                                    |                                                                                                    | Currer<br>?                                                                                                    | nt DD Forn                                                                                                    | *Date From                                                                                                    | 03/15/202                                                                                                    | n<br>20                                                                                   |                                                                                                    |                                                                                                    |                                                                                                    | *Date                                                                                                    | <b>To</b> 03/1                     | 4/2025      | 5                                                                                                    |                                                                                                    |                                                                                                    |                                                                       |                                                                |                                                                              |                                                           |                                                                                                    |                                                            |                                                       |                                            |
| e <b>rve Compo</b><br>łold                                                                                                    | onent                                                                                                    |                                                                                                    | Prior D                                                                                                    | DD Form 2                                                                                                    | 14 Period Rang                                                                                                  | ge Selection                                                                                                    |                                                                                           |                                                                                                    |                                                                                                    | C                                                                                                    | *Date                                                                                                    | <b>Ta</b> 02/1                     | 14/2020     |                                                                                                    |                                                                                                    |                                                                                                    |                                                                       |                                                                |                                                                              |                                                           |                                                                                                    |                                                            |                                                       |                                            |
| larks                                                                                                    |                                                                                                    |                                                                                                    | *Member                                                                                                    | Signatur                                                                                                    | re Status                                                                                                    | 11/12/201                                                                                                    |                                                                                           |                                                                                                    |                                                                                                    |                                                                                                    | -Date                                                                                                    | 03/1                               | 14) 2020    |                                                                                                    |                                                                                                    |                                                                                                    |                                                                       |                                                                |                                                                              |                                                           |                                                                                                    |                                                            |                                                       |                                            |
| chments &<br>lold                                                                                                    | Review                                                                                                    |                                                                                                    | Not Avai                                                                                                    | lable to Si                                                                                                    | gn 🗸                                                                                                    |                                                                                                    |                                                                                           |                                                                                                    |                                                                                                    |                                                                                                    |                                                                                                    |                                    | ſ           | $\bigcirc$                                                                                                    |                                                                                                    |                                                                                                    |                                                                       |                                                                |                                                                              |                                                           |                                                                                                    |                                                            |                                                       |                                            |
| 6                                                                                                    |                                                                                                    |                                                                                                    | Yes                                                                                                    |                                                                                                    | I have cont                                                                                                    | firmed date i                                                                                                    | range                                                                                     |                                                                                                    |                                                                                                    |                                                                                                    |                                                                                                    |                                    |             | ( <mark>()</mark> ))                                                                                                    |                                                                                                    | TE: Ti<br>oction                                                                                                    | he Pr                                                                 | ior l                                                          | DD F<br>add                                                                  | orm                                                       | 214<br>ut is                                                                                                    | Per                                                        | iod F                                                 | Range<br>uirod to                          |
| Summary                                                                                                    | / Maintenance                                                                                                    | В                                                                                                    |                                                                                                    |                                                                                                    |                                                                                                    |                                                                                                    |                                                                                           |                                                                                                    |                                                                                                    |                                                                                                    |                                                                                                    |                                    |             |                                                                                                    |                                                                                                    | ECUDI                                                                                                    | i cari                                                                | De                                                             | auu                                                                          | -u v                                                      | นเเร                                                                                                    | 1101                                                       | IEUL                                                  |                                            |
| Current in                                                                                                    |                                                                                                    |                                                                                                    |                                                                                                    |                                                                                                    |                                                                                                    |                                                                                                    |                                                                                           |                                                                                                    |                                                                                                    |                                                                                                    |                                                                                                    |                                    |             |                                                                                                    | cre                                                                                                    | ate a                                                                                                    | DD F                                                                  | Form                                                           | 214 ה                                                                        | 1/DD                                                      | ) Foi                                                                                                    | rm 2                                                       | 14-1.                                                 | The                                        |
| Compo<br>Career<br>Ad                                                                                                    | Total Points                                                                                                    | Category<br>Cred                                                                                                    | ACMS-Force Str<br>Avail Unknown<br>litable Service<br>Regular Retirem                                                                                                    | ructure Unit F                                                                                                    | Pers- Military R<br>27 No                                                                                       | ank SGM<br>on-Regular Reti                                                                                                    | Highest C                                                                                 | Brade Held                                                                                                    | E8 Retiren                                                                                               | ent Plan HIGH                                                                                                    | 3                                                                                                    |                                    |             |                                                                                                    | crea<br>Pric<br>the<br>app                                                                                               | ate a<br>or DD<br>Men<br>olicab                                                                                                    | DD F<br>Forn<br>ober'                                                 | Form<br>m 21<br>s las                                          | n 214<br>14 Pé<br>st DD                                                      | 1/DD<br>eriod<br>D Foi                                    | ) Foi<br>  Rai<br>rm 2                                                                                                    | rm 2<br>nge .<br>14 r                                      | 14-1.<br>Selec<br>eceiv                               | The<br>tion is<br>red, if                  |
| Compo<br>Career<br>Ac<br>InAc<br>Funer                                                                                                    | Total Points                                                                                                    | Category<br>Cred<br>008<br>0<br>0<br>0                                                                                                    | ACMS-Force Str<br>Avail Unknown<br>IItable Service<br>Regular Retirem<br>Regular Retirem                                                                                             | ent Years<br>ent Mnths<br>nent Days                                                                                         | Pers- Military R<br>27 No<br>01 No<br>22 No                                                                     | ank SGM<br>on-Regular Reti<br>n-Regular Reti<br>ion-Regular Reti                                                                   | Highest C<br>ire Years<br>re Mnths<br>tire Days                                           | 3rade Held<br>27<br>00<br>00                                                                                                    | E8 Retirem<br>IOE<br>Eligible Non<br>15y<br>20y<br>Retirement F                                          | nent Plan HiGH<br>Regular Ret Dt<br>Regular Ret Dt<br>r Notice Sent Dt<br>r Notice Sent Dt<br>ray Eligibility Dt                                                                                                    | -3<br>09/11/2017<br>09/10/2017                                                                                            |                                    |             |                                                                                                    | crea<br>Pric<br>the<br>app                                                                                               | ate a<br>or DD<br>Men<br>olicab                                                                                                    | DD F<br>Forn<br>ber'                                                  | Form<br>n 21<br>s las                                          | 1 214<br>4 Pe<br>5t DL                                                       | 4/DD<br>eriod<br>) Foi                                    | ) Foi<br>  Rai<br>  rm 2                                                                                                    | rm 2<br>nge .<br>14 r                                      | 14-1.<br>Selec<br>eceiv                               | The<br>ction is<br>red, if                 |
| Compo<br>Career<br>Ac<br>InAc<br>Funer<br>C<br>M                                                                                                    | Total Points Course Points Course Points Course Points Course Points                                                                                                    | Category<br>Cred<br>0<br>0<br>0<br>0<br>Total                                                                                                    | ACMS-Fone Str<br>Avail Unknown<br>Iitable Service<br>Regular Retirem<br>Regular Retirem<br>Regular Retirem                                                                           | ent Years<br>ent Mnths<br>ent Days                                                                                          | Pers- Military R<br>27 No<br>01 No<br>22 No<br>Total Creditabi                                                  | ank SGM<br>on-Regular Reti<br>n-Regular Reti<br>on-Regular Ret                                                                     | Highest C<br>ire Years<br>re Mnths<br>tire Days<br>etired Pay                             | 3rade Held 27 00 00 9908                                                                                                    | E8 Retirem<br>IOE<br>Eligible Non<br>15y<br>20y<br>Retirement F                                          | eent Plan HiGH<br>Regular Ret Dt<br>-Regular Ret Dt<br>r Notice Sent Dt<br>Notice Sent Dt<br>'ay Eligibility Dt                                                                                                    | -3<br>0e/11/2017<br>0e/10/2017                                                                                            |                                    |             | (Charles and the second second | crea<br>Pric<br>the<br>app<br>NO<br>Ass                                                                                  | ate a<br>or DD<br>Men<br>olicab<br>TE: U<br>signm                                                                                                    | DD F<br>Forn<br>ber'.<br>le.<br>se th                                 | Form<br>m 21<br>s las<br>ne Vi<br>Data                         | i 214<br>14 Pe<br>it DE<br>iew i                                             | 1/DD<br>eriod<br>D Foi<br>PER                             | ) Foi<br>  Rai<br>rm 2<br> <br>MS  <br>                                                                                                    | m 2<br>nge .<br>14 r<br>Data                               | 14-1.<br>Selec<br>eceiv<br>and                        | The<br>rtion is<br>red, if<br>View<br>ment |
| Career<br>Addinad<br>Funer<br>C<br>M<br>Service Sur                                                                                                    | Total Points  Total Points  Course Points  Course Points  mmary                                                                                                    | Category<br>Cred<br>0<br>0<br>0<br>Total                                                                                                    | ACMS-Force Str<br>Avail Unknown<br>Itable Service<br>Regular Retirem<br>Regular Retirem<br>Regular Retirem<br>Earned Points                                                          | ent Years<br>ent Mnths<br>ent Days                                                                                          | Pers- Military R<br>27 No<br>01 No<br>22 N<br>Total Creditab                                                    | ank SGM<br>on-Regular Reti<br>on-Regular Reti<br>on-Regular Ret                                                                    | Highest C<br>ire Years<br>re Mnths<br>tire Days<br>etired Pay                             | 3rade Held 27 00 00 9908                                                                                                    | E8 Retirem<br>OE<br>Eligible Non<br>15y<br>20y<br>Retirement F                                           | ent Plan HGH<br>Regular Ret Dt<br>Regular Ret Dt<br>Notice Sent Dt<br>Notice Sent Dt                                                                                                    | 3<br>0e/11/2017<br>0e/10/2017                                                                                             |                                    |             | (Contraction of the second second sec | crea<br>Pric<br>the<br>app<br>NO<br>Ass<br>info                                                                          | ate a<br>pr DD<br>Men<br>plicab<br>TE: U<br>signm<br>prmat                                                                                                    | DD F<br>Form<br>ober's<br>le.<br>lse th<br>pent L<br>tion c           | Form<br>m 21<br>s las<br>ve Vi<br>Data<br>pr se                | i 214<br>4 Pe<br>it DE<br>iew i<br>link                                      | 1/DD<br>priod<br>For<br>PER<br>S to<br>for                | N Foi<br>Rai<br>rm 2<br>MS I<br>veri<br>supj                                                                                                    | m 2<br>nge .<br>14 r<br>Data<br>fy as                      | 14-1.<br>Selec<br>eceiv<br>and<br>ssign               | The<br>tion is<br>red, if<br>View<br>ment  |
| Compo<br>Coreer<br>Action<br>Funerer<br>M<br>Service Sur<br>Manual<br>Pts Entry                                                                                | Total Points<br>cetive Duty Pts Q<br>cal Honors Pts<br>cal Honors Pts<br>Course Points<br>Rember Points<br>service Begin<br>Date                                                                                                    | Category<br>Cred<br>0<br>0<br>0<br>Total                                                                                                    | ACMS-Force Str<br>Avail Unknown<br>litable Service<br>Regular Retirem<br>egular Retirem<br>Regular Retirem<br>Earmed Points                                                          | ent Years<br>ent Miths<br>nent Days<br>9908                                                                                 | Pers- Military R<br>27 No<br>01 No<br>22 N<br>Total Creditab                                                    | ank SGM<br>on-Regular Reti<br>n-Regular Reti<br>no-Regular Reti<br>de Points for Re                                                | Highest C<br>ire Years<br>re Mnths<br>tire Days<br>etired Pay                             | 27<br>00<br>00<br>9908<br>Mil<br>Syc                                                                                                    | E3 Retiren<br>OE<br>Eligible Nor<br>15y<br>20y<br>Retirement F                                           | ent Plan HGH<br>Regular Ret Dt<br>-Regular Ret Dt<br>Notice Sent Dt<br>'ay Eligibility Dt<br>Sanrides<br>Compone                                                                                                    | -3<br>0e/11/2017<br>0e/10/2017                                                                                            | Description                        |             | (Personal second second | crea<br>Pric<br>the<br>app<br>NO<br>Ass<br>info<br>doc                                                                   | ate a<br>pr DD<br>Men<br>plicab<br>TE: U<br>signm<br>prmat                                                                                                    | DD F<br>Forn<br>ole.<br>Ise th<br>tent L<br>tion c<br>ntatic          | Form<br>n 21<br>s las<br>ne Vi<br>Data<br>or se<br>on a        | i 214<br>4 Pe<br>it DD<br>iew i<br>link<br>arch<br>s ne                      | 1/DD<br>priod<br>For<br>PERI<br>s to<br>for<br>edec       | ) Foi<br>I Rai<br>rm 2<br>MS J<br>veri<br>supj<br>d.                                                                                                    | rm 2<br>nge .<br>114 r<br>Data<br>Data                     | 14-1.<br>Selec<br>eceiv<br>and<br>ssign<br>ing        | The<br>rtion is<br>red, if<br>View<br>ment |
| Compo<br>Career<br>Ad<br>InAd<br>Funer<br>C<br>M<br>Service Sun<br>Manual<br>Pts Entry<br>Yes                                                                  | Total Points Total Points Cetive Duty Pts Course Points Course Points Co | Category<br>Cred<br>0<br>0<br>0<br>0<br>Total<br>Service End<br>11/13/2022                                                                                                    | ACMS-Force Str<br>Avail Unknown<br>IItable Service<br>Regular Retirem<br>Regular Retirem<br>Regular Retirem<br>Earned Points<br>Earned Points<br>USA                                 | ent Years<br>ent Mnths<br>nent Days<br>9008<br>Dese<br>Regular An                                                           | Pers- Military R<br>27 No<br>01 No<br>22 N<br>Total Creditab                                                    | ank SGM on-Regular Retin on-Regular Retin on-Regular Retin de Points for Re MPC Enlisted                                           | Highest C<br>ire Years<br>re Mnths<br>tire Days<br>etired Pay<br>AYE<br>Date              | 9908                                                                                                    | E8 Retirer<br>OE<br>Eligible Non<br>15y<br>25y<br>20y<br>7<br>Retirement F                               | Regular Ret Dt<br>Regular Ret Dt<br>Regular Ret Dt<br>Notice Sent Dt<br>hysteligibility Dt<br>Service<br>Compone<br>R                                                                                                    | .3<br>0e/11/2017<br>0e/10/2017                                                                                            | Description                        |             |                                                                                                    | crea<br>Pric<br>the<br>app<br>NO<br>Asss<br>info<br>doc                                                                  | ate a<br>pr DD<br>Men<br>plicab<br>TE: U<br>signm<br>prmat<br>cumel                                                                                                    | DD F<br>Form<br>ole.                                                  | Form<br>n 21<br>s las<br>ne Vi<br>Data<br>pr se<br>con a       | a 214<br>14 Pe<br>it DL<br>iew i<br>link<br>arch<br>s nee                    | 1/DD<br>priod<br>For<br>PERI<br>for<br>for<br>edec        | ) Foi<br>I Rai<br>rm 2<br>MS I<br>veri<br>sup <sub>i</sub><br>d.                                                                                                    | rm 2<br>nge .<br>14 r<br>Data<br>Data<br>Soorti            | 14-1.<br>Selec<br>eceiv<br>and<br>ssign<br>ing        | The<br>rtion is<br>red, if<br>View<br>ment |
| Correer<br>ActinActinAction<br>Funeric<br>Manual<br>Manual<br>Manual<br>No                                                                                     | Total Points Total Points Total Points Total Points Course Points Course Points Fermise Points Fermise Begin Out1/1007 11/142022                                                                                                    | Category<br>Cred<br>0<br>0<br>0<br>0<br>Total<br>Service End<br>11/13/2022                                                                                                    | ACMS-Force Str<br>Avail Unknown<br>litable Service<br>Regular Retirem<br>Regular Retirem<br>Regular Retirem<br>Earned Points<br>Service<br>Type<br>USA<br>USA                        | ent Years<br>ent Years<br>ent Miths<br>ent Days<br>0008<br>Regular An<br>Regular An                                         | Pers Military R<br>27 No<br>01 No<br>22 No<br>Total Creditabi<br>eription my my                                 | ank SGM<br>on-Regular Reti<br>n-Regular Reti<br>de Points for Re<br>de Points for Re<br>Enlisted<br>Enlisted                       | Highest C<br>Ire Years<br>re Mnths<br>re Days<br>etired Pay<br>etired Pay<br>0010<br>0010 | 9908                                                                                                    | E8 Retiren OE Eligible Non 15 20 Retirement F Description United States Army                             | Regular Ret Dt<br>Regular Ret Dt<br>Regular Ret Dt<br>Notice Sent Dt<br>Notice Sent Dt<br>Notice Sent Dt<br>Notice Sent Dt<br>Notice Sent Dt<br>Regular Ret Dt<br>Notice Sent Dt<br>Regular Ret Dt<br>Regular Ret Dt<br>Regular Ret Dt<br>Regular Ret Dt<br>Regular Ret Dt<br>Regular Ret Dt<br>Regular Ret Dt<br>Regular Ret Dt<br>Regular Ret Dt<br>Notice Sent Dt<br>Regular Ret Dt<br>Regular Ret Ret Ret Regular Ret Ret Regular Ret Ret Ret Ret Ret Ret Ret Ret Ret Ret                                                                                                    | -3         00/11/2017           00/11/2017         00/10/2017           nt         Active           Active         Active | Nescription                        |             |                                                                                                    | Crea<br>Price<br>the<br>app<br>NO<br>Ass<br>info<br>doc                                                                  | ate a<br>pr DD<br>Men<br>Dlicab<br>TE: U<br>ignm<br>prmat<br>cumel<br>al Rows                                                                                                    | DD F<br>Forr.<br>hber'.<br>le.<br>'se th<br>ent L<br>cion c<br>ntatic | Form<br>n 21<br>s las<br>ne Vi<br>Data<br>pr se<br>on a        | a 214<br>14 Pe<br>it DL<br>iew i<br>link<br>arch<br>s nee                    | 1/DD<br>eriod<br>) For<br>PERI<br>s to<br>for<br>edec     | ) For<br>I Rai<br>rm 2<br>MS I<br>veri<br>supj<br>d.                                                                                                    | rm 2<br>nge .<br>114 m<br>Data<br>Data                     | 14-1.<br>Selec<br>eceiv<br>and<br>ssign<br>ing        | The<br>tion is<br>red, if<br>View<br>ment  |
| Compo<br>Career<br>Ad<br>InAc<br>Funer-<br>C<br>M<br>Service Sun<br>Manual<br>Pis Entry<br>Yes<br>No<br>Annual Sun                                             | Total Points<br>Citive Duty Pts 0<br>Course Points<br>Course Points<br>Member Points<br>Service Begin<br>Date<br>0p/11/1007<br>11/14/2022                                                                                                    | Category<br>Cred<br>P<br>R<br>R<br>I<br>Total<br>Service End<br>Date<br>11/13/2022                                                                                                    | ACMS-Force Str<br>Avail Unknown<br>Itable Service<br>Regular Retirem<br>Regular Retirem<br>Regular Retirem<br>Regular Retirem<br>Earned Points<br>Earned Points<br>USA<br>USA<br>USA | ent Years<br>ent Maths<br>nent Days<br>9008<br>Regular An<br>Regular An                                                     | Pers- Military R<br>27 No<br>01 No<br>22 N<br>Total Creditab<br>sription<br>my my                               | ank SGM on-Regular Retin n-Regular Retin de Points for Re de Points for Re de Points for Retined                                   | Highest C<br>re Years<br>re Mntha<br>tire Days<br>AYE<br>Opto<br>0010                     | 9000 Mili A A A                                                                                                    | ES Retirer<br>OE<br>Eligible Non<br>15y<br>20y<br>WRetirement F<br>Retirement F<br>United States<br>Army | Regular Ret Dt<br>Regular Ret Dt<br>Regular Ret Dt<br>Notice Sent Dt<br>Notice Sent Dt<br>Regular Ret Dt<br>Regular Ret Dt<br>Regular Ret Dt<br>Ret Dt<br>Regular Ret Dt<br>Ret Dt<br>Regular Ret Dt<br>Ret Dt<br>Ret Dt | .3 09/11/2017 09/10/2017 nt Active                                                                                        | Description                        |             |                                                                                                    | Creat<br>Price<br>the<br>app<br>Ass<br>info<br>doc<br>doc                                                                | ate a<br>pr DD<br>Men<br>plicab<br>TE: U<br>cumen<br>cumen<br>ar rows<br>ar rows                                                                                                    | DD F<br>Forn<br>hber':<br>le.<br>lse th<br>eent L<br>tion c<br>ntatic | Form<br>m 21<br>s las<br>ne Vi<br>Data<br>pr se<br>con a       | a 214<br>14 Pe<br>it DL<br>iew i<br>link<br>arch<br>s neu                    | 1/DD<br>priod<br>) For<br>PER<br>s to<br>for<br>edec      | ) For<br>I Rar<br>rm 2<br>MS I<br>veri<br>supr<br>d.                                                                                                    | rm 2<br>nge .<br>14 rr<br>Data<br>fy as                    | and<br>and<br>and<br>assign                           | The<br>tion is<br>red, if<br>View<br>ment  |
| Career<br>Career<br>Anna<br>Service Sum<br>M<br>Service Sum<br>Puse<br>C<br>M<br>M<br>Ves<br>No<br>Annual Sum<br>T<br>Service Sum<br>Service Sum<br>Pase<br>No | Total Points  Total Points  Course Points  Course   | Category Cred  Cred  R  R  I  Service End Date I1/13/2022                                                                                                    | ACMS-Force Str<br>Avail Unknown<br>Itable Service<br>Regular Retirem<br>Regular Retirem<br>Regular Retirem<br>Earned Points<br>Earned Points<br>USA<br>USA<br>USA                    | ent Years<br>ent Wars<br>ent Moths<br>9908<br>Regular An<br>Regular An                                                      | Pers- Military R<br>27 No.<br>01 No.<br>22 N<br>Total Creditab<br>cription<br>my<br>my<br>my<br>Service<br>Type | ank SGM on-Regular Retin on-Regular Retin on-Regular Retin de Points for Re de Points for Re de Enlisted Enlisted Description      | Highest C<br>Ire Years<br>re Mntha<br>ire Days<br>AYE<br>0010<br>0010<br>0010             | 3rade Held           27           000           0008           Mill           A           A           MPC                                                  | E8 Retirem OE Eligible Non 15y 20y Retirement F OBSCRIPTION United States Army Maittary Service          | Regular Ret Dt<br>Regular Ret Dt<br>Regular Ret Dt<br>Notice Sent Dt<br>Notice Sent Dt<br>Regular Ret Dt<br>Regular Ret Dt<br>Regular Ret Dt<br>Service<br>Component<br>Service                                                                                                    | AD Pts.                                                                                                    | BDT Pts.                           | FHD Pts.    | CRS<br>CRS<br>CRS                                                                                                    | Creat<br>Price<br>the<br>appp<br>NO<br>Asss<br>info<br>doco                                                              | ate a<br>pr DD<br>Men<br>blicab<br>TE: U<br>triggnm<br>triggnm<br>t | DD F<br>Forn<br>nber'<br>le.<br>lse th<br>ent L<br>cion c<br>ntatic   | Form<br>m 21<br>s las<br>re Vi<br>Data<br>or se<br>on a        | 1 214<br>4 Pe<br>t DL<br>iew i<br>i link<br>arch<br>s neu                    | A/DD<br>priod<br>D For<br>PERI<br>s to<br>for<br>edec     | ) Foi<br>I Rai<br>rm 2<br>MS I<br>veri<br>supj<br>d.                                                                                                    | rm 2<br>nge .<br>14 r<br>Data<br>fy as                     | 14-1.<br>Selecceiv<br>and<br>ssign<br>ing             | The<br>tion is<br>yed, if<br>View<br>ment  |
| Compo<br>Career<br>Article<br>Funer<br>C<br>M<br>Service Surger<br>Service Surger<br>No<br>Annual Sur<br>Begin Date<br>Begin Date                              | Total Points  Total Points  Total Points  Total Points  Course Points  Rember Points                                                                                                    | Category Cred  608 0 0 0 0  F R 1 1  F R 1 1  F R 1 1  F R 1 1  F R 1 1  F R 1 1  F R 1 1  F R 1 1  F R 1 1  F R 1 1  F R 1 1  F R 1 1  F R 1 1  F R 1 1  F R 1  F R | ACMS-Force Str<br>Avail Unknown<br>Itable Service<br>Regular Retirem<br>Regular Retirem<br>Regular Retirem<br>Earned Points<br>USA<br>USA<br>USA<br>USA<br>USA<br>USA                | ent Years<br>ent Marts<br>0008<br>Regular An<br>Regular An<br>Arts<br>Desi                                                  | Pers- Military R<br>27 No<br>01 No<br>22 No<br>Total Creditabi<br>aription  <br>my  <br>Service  <br>USA  <br>1 | ank SGM on-Regular Retin- Regular Retin n-Regular Retin n-Regular Retin e Points for Re Enlisted Enlisted Description Regular Army | Highest C<br>ire Years<br>re Mittle<br>tire Days<br>AVE<br>0010<br>0010<br>0010<br>0010   | 27<br>00<br>00<br>00<br>8008<br>800<br>800<br>800<br>800<br>800<br>800                                                                                     | E8 Retiren OE Eligible Kon 159 209 Retirement F United States Army Military Service A                    | Regular Ret Dt<br>Regular Ret Dt<br>Regular Ret Dt<br>Notice Sent Dt<br>Notice Sent Dt<br>Notice Sent Dt<br>Regular Ret Dt<br>R<br>Service<br>Component<br>R<br>R                                                                                                    | -3 09/11/2017 09/10/2017  t Active Active Active Active 305                                                               | Description<br>Pts.                | FHD<br>Pts. | CRS PIL                                                                                                    | Creat<br>Price<br>the<br>app<br>NOO<br>Asss<br>info<br>doc<br>doc<br>doc<br>doc<br>doc<br>doc<br>doc<br>doc<br>doc<br>do | ate a pr DD Men Dilcab<br>Men Dilcab<br>TE: U<br>trE: U<br>treat a nows<br>an nows<br>an nows<br>an nows<br>an nows<br>an nows<br>an nows<br>an nows<br>an nows<br>an nows<br>an nows<br>an nows<br>an nows<br>an no no no no no no no no no no no no no                                                                                                    | DD F<br>Forn<br>her':<br>'se th<br>ent L<br>cion c<br>ntatic          | Form<br>m 21<br>s las<br>las<br>ve Vi<br>Data<br>or se<br>on a | Reg<br>Reg<br>00000000000000000000000000000000                               | A/DD<br>Priod<br>For<br>PERI<br>for<br>for<br>for<br>edec | P Foi<br>I Rai<br>rm 2<br>MS I<br>veri<br>supj<br>d.                                                                                                    | rm 2<br>nge .<br>14 r<br>Data<br>Data<br>fy as<br>porti    | 14-1.<br>Selecceiv<br>a and<br>ssign<br>ing           | The tion is red, if<br>View ment           |
| Compo<br>Career<br>Ar<br>HaAu<br>Funer<br>C<br>M<br>Manual<br>Service Sulf<br>Yes<br>No<br>Annual Sun<br>File<br>Service<br>Bagin Date<br>Dagin Date           | Total Points  Total Points  Total Points  Total Points  Total Roman Points  Service Begin Defended  Service Begin On11/1007  IV1/42022  Service End On11/1007  IV1/42022  IV1/32022  IV1/3202  IV1/3202  IV1/3202  IV1/3202  IV1/3202  IV1/3202  IV1/3202  IV1/3202  IV1/3202  IV1/3202  IV1/3202  IV1/3202  IV1/3202  IV1/320  IV1/320  IV1/320  IV1/320  IV1/320  IV1/320  IV1/320  IV1/320  IV1/320  IV1/320  IV1/320  IV1/320  IV1/320  IV1/320  IV1/320  IV1/320  IV1/320  IV1/320  IV1/320  IV1/320  IV1/320  IV1/320  IV1/320  IV1/320  IV1/320  IV1/320  IV1/320 IV1/32  IV1/320 IV1/32  IV1/320 IV1/32  IV1/320 IV1/32 IV1/32   | Category Cree  POS 0 0 0 0 0 0 0 0 0 0 0 0 0 0 0 0 0 0 0                                                                                                    | ACMS-Force Str<br>Avail Unknown<br>Itable Service<br>Regular Retirem<br>Regular Retirem<br>Regular Retirem<br>Service<br>USA<br>USA<br>USA<br>USA<br>USA<br>USA<br>USA               | ent Years<br>ent Years<br>ent Moths<br>event Days<br>9008<br>Regular An<br>Regular An<br>Regular An<br>9000<br>0010<br>0010 | 27 No.<br>01 No.<br>22 N<br>Total Creditabi<br>aription my 0<br>My 0<br>Service 1<br>System 1<br>USA 1          | ank SGM on-Regular Reti n-Regular Reti de Points for Re Enlated Enlated Enlated Regular Amy Regular Amy Regular Amy                | Highest O Highest O                                                                       | 3rade Held           27           00           000           0008           Mil           A           A           A           Critisted           Enlisted | E8 Retiren OE Eligible Non 159 79 Retirement F United States Army Matitary Service A A A                 | Regular Ret Dt<br>Regular Ret Dt<br>Regular Ret Dt<br>Notice Sent Dt<br>Notice Sent Dt<br>Regular Ret Dt<br>R<br>R<br>R<br>R<br>R<br>R<br>R                                                                                                    | -3 09/11/2017 09/10/2017  nt Active Active Active 305 305 305                                                             | Description<br>Pescription<br>Pts. | FHD PHS.    |                                                                                                    | Creat<br>Price<br>the<br>app<br>Ass<br>info<br>doc<br>doc<br>doc<br>doc<br>doc<br>doc<br>doc<br>doc<br>doc<br>do         | ate a pr DD Men DD Icabb Component of the second second se                                                                                                    | DD F<br>Form<br>her'.<br>le.<br>lse th<br>ent L<br>ion c<br>ntatic    | Form<br>m 21<br>s las<br>las<br>ve Vi<br>Data<br>or se<br>on a | Reg<br>Reg<br>Mon<br>00<br>00<br>00<br>00<br>00<br>00<br>00<br>00<br>00<br>0 | A/DD<br>Priod<br>For<br>PERI<br>S to<br>for<br>edec       | Non<br>Real<br>Non<br>Real<br>Non<br>Real<br>Non<br>Real<br>Non<br>Real<br>Non<br>Real<br>Non<br>Real<br>Non<br>Real<br>Non<br>Real<br>Non<br>Real<br>Non<br>Real<br>Non<br>Non<br>Non<br>Non<br>Non<br>Non<br>Non<br>Non<br>Non<br>Non | rm 2<br>nge .<br>114 rd<br>Data<br>fy as<br>fy as<br>porti | and<br>ssign<br>ng<br>Non<br>Non<br>Non<br>Non<br>Dys | The tion is red, if                        |

Version 1.0 20250423

One Soldier ★ One Record ★ One Army

Page 13, continued on next page

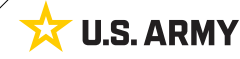

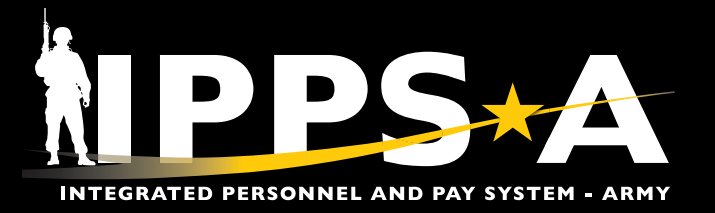

#### **Process the DD Form 214-1 (ARNG/USAR) CONTINUED**

4. Select the Member Signature Status drop-down and select the applicable status.

- 4A. Validate and select Yes on the I have confirmed date range slider.
- 4B. Click Save.

(<mark>Ռ</mark>

4C. Select Next to continue.

NOTE: The Save button must be selected prior to selecting Next.

| × Exit                                                                              |                                                                                                    |                                                                                   |                            |
|-------------------------------------------------------------------------------------|----------------------------------------------------------------------------------------------------|-----------------------------------------------------------------------------------|----------------------------|
| DD FORM 214                                                                         |                                                                                                    |                                                                                   |                            |
| Display Name SGT NICK ADAM<br>Employee ID 0000000000<br>ACT Assignment ID 000000000 | 15                                                                                                    |                                                                                   | Next >                     |
| Date Range<br>Visited                                                               | Date Range<br>Please review all sections for accuracy in the Di                                                                           | D Form 214 Activity Guide. The Date range entered below should be the service per | ind the DD Form 214 covers |
| Personal Information     Visited     Current Assignment Info     Visited            | Name     SGT NICK ADAMS                                                                                                    | Last Duty Assignment & Major Command<br>AUGOEPDATD                                | Station Where Separated    |
| Awards/Honors/Medals O Not Started Military Education O Not Started                 | View IPerms Data View Assignment<br>Current DD Form 214 Period Range S<br>Public From 03/157/<br>03/157/                                  | lable to Sign<br>Available to Sign                                                |                            |
| Reserve Component     Not Started     Remarks     Not Started                       | Prior DD Form 214 Period Range Sele<br>Prior DD Form 214 Period Range Sele<br>Prior Date From 11/12/7<br>Refu<br>+Member Signature Status | Selected ent with HR Pro ent with HR Pro est to Sign big table to Sign Digitally  |                            |
| Attachments & Review O Not Started                                                  | Not Available to Sign v 4 Not<br>A Yes I have confirmed date ran                                                                          | ge                                                                                |                            |
|                                                                                     | SAVE                                                                                                    | 1PPS+A                                                                            |                            |

Page 14, continued on next page ►

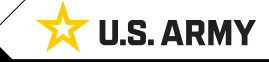

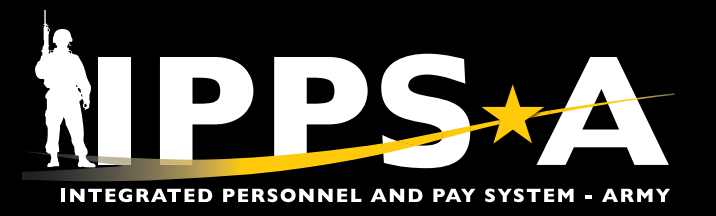

### **Process the DD Form 214-1 (ARNG/USAR) CONTINUED**

- 5. The Personal Information section displays. Review the populated Personal Information.
- 6. For Member Not Available to Sign, Present with HR Pro, Refused to Sign, or Unable to Sign Digitally options, see steps 6-9. \*For Available to Sign, skip steps 6-9 and go to steps 10-13, page 16.
  - 6A. Manually enter the Days of Accrued Leave Pay in the text field.
  - 6B. Manually enter the Nearest Relative information in the text field, if blank.
  - 6C. Select the Add/Modify Address link to add or update the Mailing Address After Sep field, if applicable. Once complete, select the REFRESH button for change to reflect.

| × Exit                                                                                                    |                                                                                                    |                                                                                                    |                                                                                                    | :            |
|----------------------------------------------------------------------------------------------------|----------------------------------------------------------------------------------------------------|----------------------------------------------------------------------------------------------------|----------------------------------------------------------------------------------------------------|--------------|
| DD FORM 214                                                                                                    |                                                                                                    |                                                                                                    |                                                                                                    |              |
| Display Name SGT NICK ADAMS<br>Employee ID 000000000<br>ACT Assignment ID 000000000                                                                                                    | 11-                                                                                                    | B                                                                                                    | < Pro                                                                                                    | yious Next > |
| Date Range  Visited  Personal Information  Visited                                                                                                    | Personal Information<br>Personal Information Page Description                                                                                                    |                                                                                                    |                                                                                                    |              |
| Current Assignment Info       Visited       Awards/Honors/Medals       Not Started       Military Education       Not Started       Reserve Component       Not Started       Remarks       Not Started       Attachments & Review       Not Started | Aname<br>ADAMS, NICK<br>Grade/Rate/Rank<br>SGT<br>Military Service Oblig Date<br>2022010<br>Contact Email Address<br>NICK ADAMS@ARMY.MIL<br>SGL Coverage<br>S400,000<br>Days Accrued Leave Pay<br>B                                                                                                    | Branch, Component DA, Georgia Army Natl Guard Pay Grade E5 Reserve Status for Obligation Individual Ready Reserve Place of Entry into Active Duty Speciality 11B-INFANTRYMAN 3 Years and 9 Months Nearest Relative | DOD ID<br>OOD0000000<br>Date of Birth<br>07/29/1992<br>Contact Phone Number<br>555/000-000<br>Home of Record at Entry<br>SOCIAL CRCLE, GA<br>Retirement System Option<br>Mailing Address After Sep |              |
|                                                                                                    | Send Veteran Status administration copy to Mailing Address         I have validated my nearest relative is correct         I have validated my address after Separation is correct         I have validated my address after Separation is correct         I have validated my address after Separation is correct         I have been provided with a complete dental examination and a         Ves       I have validated my Personal Information         Enter any additional information neccessary for processing this request.         SAVE       8 | Q II appropriate dental services and treatment within 90 days prior to separation                                                                                                    | REFI                                                                                                    | кен          |

- 7. Validate and select Yes or No for each slider.
- 8. Click Save.
- Select Next to continue. For Member Not Available to Sign, Present with HR Pro, Refused to Sign, or Unable to Sign Digitally, skip steps 110-13 and proceed to step 14, page 17. \*For Available to Sign option, skip steps 6-9 and go to steps 10-13, page 16.

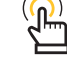

NOTE: Use the Additional Information text field to document or communicate details to the Member, on any incorrect or missing Additional Information. This information will be visible to the Member once the form is routed for review but will not appear on the DD Form 214/DD Form 214-1.

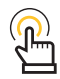

*NOTE: The Save button must be selected prior to selecting Next.* 

One Soldier ★ One Record ★ One Army

Version 1.0 20250423

Page 15, continued on next page ►

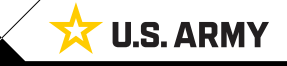

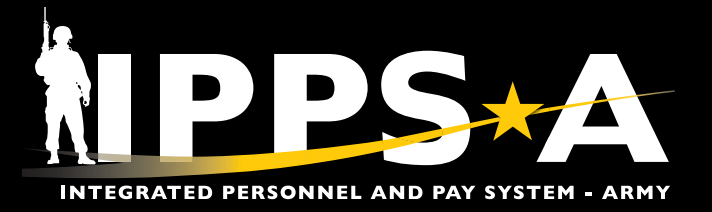

#### **Process the DD Form 214-1 (ARNG/USAR) CONTINUED**

- 10. For Available to Sign option ONLY: Manually enter the Days of Accrued Leave Pay in the text field.
- 11. Validate and select Yes on the I have validated my Personal Information slider.
- 12. Click Save.
- 13. Select Next to continue.

Mote: The Save button must be selected prior to selecting Next.

| X Exit                                                                                                    |                                                                                                    | :            |
|----------------------------------------------------------------------------------------------------|----------------------------------------------------------------------------------------------------|--------------|
| DD FORM 214                                                                                                    |                                                                                                    |              |
| Display Name SGT NICK ADAMS<br>Employee ID 000000000<br>ACT Assignment ID 000000000                                                                                                    | < Previous                                                                                                    | 13<br>Next > |
| Date Range Visited Personal Information Visited                                                                                                    | Personal Information Personal Information Page Description                                                                                                    |              |
| Current Assignment Info O Not Started Awards/Honors/Medals O Not Started Military Education Not Started Reserve Component Not Started Remarks Not Started Attachments & Review Not Started Not Started | Name     Branch, Component     DOU D       ADAMS, NICK     DA, Georgia Army Natl Guard     000000000       Grade/Rate/Rank     Pay Grade     Date of Birth       SGT     E5     07/29/1992       Miliary Service Oblig Date     Reserve Status for Obligation     Contact Phone Number       20220810     Individual Ready Reserve     555/000-000       Contact Enail Address     Place of Entry into Active Duty     BockL CirkCLE, GA       NICK ADAMS # ARMY MILL     SociAL CirkCLE, GA     SociAL CirkCLE, GA       SGL Coverage     Speciality     Retirement System Option       SGL Coverage     Speciality     Individual Status of Months |              |
|                                                                                                    | Send Veteran Status administration copy to Mailing Address     Q     No     In have validated my nearest relative is correct     No     In have validated my address after Separation is correct     No     In have been provided with a complete dental examination and all appropriate dental services and treatment within 90 days prior to separation     Yes     In have validated my Personal Information     Enter any additional information neccessary for processing this request.     SARE                                                                                                    |              |

NOTE: The Nearest Relative and Mailing Address After Sep fields must be updated in the appropriate locations. The Nearest Relative populates from a Member's DD Form 93. The Mailing Address After Sep populates from the Member's Person Profile.

NOTE: Use the Additional Information text field to document or communicate details to the Member, on any incorrect or missing Additional Information. This information will be visible to the Member once the form is routed for review but will not appear on the DD Form 214/DD Form 214-1.

Version 1.0 20250423

Page 16, continued on next page ►

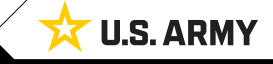

#### One Soldier ★ One Record ★ One Army

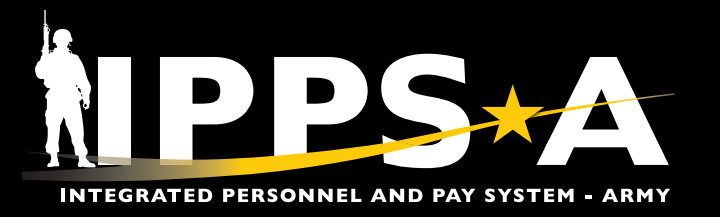

### **Process the DD Form 214-1 (ARNG/USAR) CONTINUED**

- 14. The **Current Assignment Info** section displays. Use the vertical scrollbar in the table to view the **Record of Service** rows.
  - 14A. All rows, except the **Effective Date of Pay Grade**, must be changed to zero, as this information will be reflected under the **Reserve Component** section.
  - 14B. Click the **Type of Separation** lookup tool and select the Separation type.
  - 14C. Select the Character of Service lookup tool and select the desired character of service.
  - 14D. Enter the Dates of Time Lost During This Period in the text field.
  - 14E. Enter the Narrative Reason for Sep in the text field.
- 15. Validate and select Yes on the I have validated my Assignment information slider.
- 16. Click Save.
- 17. Select Next to continue.

| × Exit                                                                              |    |                                                                                                    |                                      |                                                                | :                 |
|-------------------------------------------------------------------------------------|----|----------------------------------------------------------------------------------------------------|--------------------------------------|----------------------------------------------------------------|-------------------|
| DD FORM 214                                                                         |    |                                                                                                    |                                      |                                                                |                   |
| Display Name SGT NICK ADAMS<br>Employee ID 000000000<br>ACT Assignment ID 000000000 |    |                                                                                                    |                                      |                                                                | < Previous Next > |
| Date Range     Visited                                                              | 14 | Current Assignment Info                                                                                  |                                      |                                                                |                   |
| Personal Information  Visited                                                       |    | Name                                                                                                    | Last Duty Assignment & Major Command | Station Where Separated                                        |                   |
| Current Assignment Info     Visited                                                 |    | SGT NICK ADAMS                                                                                           | AUGOEPDATD                           |                                                                |                   |
| Awards/Honors/Medals                                                                |    | Date Entered Ad This Period                                                                              | vear<br>0000                         | 0                                                              | 0                 |
| O Not Started Military Education                                                    | A  | Separation Date This Period                                                                              | 0000                                 | 0                                                              | 0                 |
| O Not Started                                                                       |    | Net Active Service This Period                                                                           | 0000                                 | 0                                                              | 0                 |
| Reserve Component     Not Started                                                   |    | Total Prior Active Service                                                                               | 0000                                 | D                                                              | 0                 |
| Remarks                                                                             |    | Total Active Service                                                                                     | 0000                                 | 0                                                              | 0                 |
| O Not Started                                                                       |    | Total Inactive Service                                                                                   | 0000                                 | 0                                                              | 0                 |
| <ul> <li>Not Started</li> </ul>                                                     |    | Foreign Service                                                                                          | 0000                                 | 0                                                              | 0                 |
|                                                                                     |    | Sea Service                                                                                              | 0000                                 | 0                                                              | 0                 |
|                                                                                     |    | Initial Entry Training                                                                                   | 0000                                 | 0                                                              | 0                 |
|                                                                                     |    | Effective Date of Pay Grade                                                                              | 2021                                 | 5                                                              | 24                |
|                                                                                     | B  | Type of Separation Q Dates of Time Lost During This Period Separation Code                               | Command to which Transferred<br>NA   | Separation Authority<br>NGR600 200<br>Narrative Reason for Sep |                   |
|                                                                                     | 15 | Yes I have validated my Assignment informat:<br>Enter any additional information neocessary for processi | on<br>ng this request.               |                                                                |                   |
|                                                                                     | 16 | SAVE                                                                                                    | NPPS-A                               |                                                                | REFRESH           |

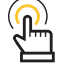

*NOTE: The Save button must be selected prior to selecting Next.* 

NOTE: Reentry Codes do not apply

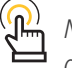

NOTE: Use the Additional Information text field to document or communicate details to the on any missing or incorrect Assignment information. This information will be visible to the Member once the form is routed for review but will not appear on the DD Form 214/DD Form 214-1.

Version 1.0 20250423

to officers.

Page 17, continued on next page ►

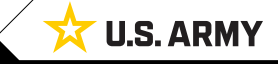

One Soldier 🛨 One Record 🛨 One Army

*NOTE: On fields that are grayed out, the information is auto-populated from an Authoritative Data Source (ADS).* 

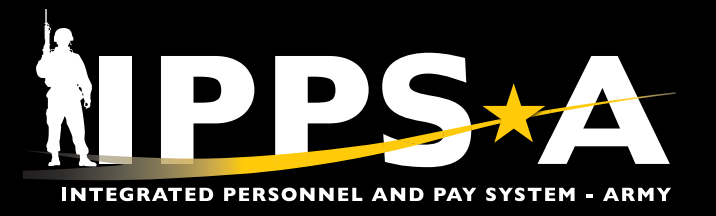

#### **Process the DD Form 214-1 (ARNG/USAR) CONTINUED**

- The Awards/Honors/Medals section displays. Review and verify accuracy of award information.
- 19. Validate and select **Yes** on the **I have validated my Awards**/ **Honors/Medals information** slider.

NOTE: The Awards data is auto-populated from IPPS-A and can be viewed, corrected, or updated in the Member's Person Profile under the Awards tab.

- 20. Click Save.
- 21. Select Next to continue.

| × Exit                                                                               |    |                                                                          |                                                    |                         |            |            |
|--------------------------------------------------------------------------------------|----|--------------------------------------------------------------------------|----------------------------------------------------|-------------------------|------------|------------|
| DD FORM 214                                                                          |    |                                                                          |                                                    |                         |            |            |
| Display Name SGT NICK ADAMS<br>Employee ID 0000000000<br>ACT Assignment ID 000000000 |    |                                                                          | A                                                  | - A                     |            | < Previous |
| Date Range<br>Visited                                                                | 18 | Awards/Honors/Medals                                                     |                                                    |                         |            |            |
| Personal Information                                                                 |    | Awards/Honors/Medals Page Description                                    |                                                    |                         |            |            |
| Visited     Current Assignment Info                                                  |    | Name<br>SGT NICK ADAMS                                                   | Last Duty Assignment & Major Command<br>AUGOEPDATD | Station Where Separated | 1          |            |
| Visited                                                                              |    | Award                                                                    |                                                    | Effdt                   | Order Dt   |            |
| Awards/Honors/Medals  Visited                                                        |    | ARMY ACHIEVEMENT MEDAL                                                   |                                                    | 06/29/2022              | 06/29/2022 |            |
| Military Education                                                                   |    | ARMY COMMENDATION MEDAL                                                  |                                                    | 01/07/2020              | 01/07/2020 |            |
| Not Started                                                                          |    | COMBAT AND SPECIAL SKILL BADGE EXPERT<br>INFANTRY BADGE                  |                                                    | 12/15/2017              | 12/15/2017 |            |
| <ul> <li>Not Started</li> </ul>                                                      |    | DRIVER AND MECHANIC WITH DRIVER - WHEELED                                |                                                    | 11/28/2017              | 11/28/2017 |            |
| Remarks     Not Started                                                              |    | ARMY GOOD CONDUCT MEDAL                                                  |                                                    | 11/12/2017              | 11/12/2017 |            |
| Attachments & Review                                                                 |    | NATIONAL DEFENSE SERVICE MEDAL                                           |                                                    | 04/07/2015              | 04/07/2015 |            |
| <ul> <li>Not started</li> </ul>                                                      |    | ARMY SERVICE RIBBON                                                      |                                                    | 04/07/2015              | 04/07/2015 |            |
|                                                                                      | 19 | Yes I have validated my Awards/Honors/Medals information                 |                                                    |                         |            |            |
|                                                                                      | -  | Additional Information                                                   |                                                    |                         |            |            |
|                                                                                      |    | Enter any additional information neccessary for processing this request. |                                                    |                         |            |            |
|                                                                                      | -  |                                                                          |                                                    |                         |            |            |
|                                                                                      | 20 | SAVE                                                                     | <u>hipps-</u> A                                    |                         |            | REFRESH    |

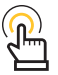

NOTE: The Save button must be selected prior to selecting Next.

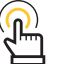

NOTE: Use the Additional Information text field to document or communicate details to the Member, such as missing or outstanding Awards, Honors, or Medals that are not included in the table. This information will be visible to the Member once the form is routed for review but will not appear on the DD Form 214/DD Form 214-1.

Version 1.0 20250423

Page 18, continued on next page ►

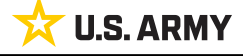

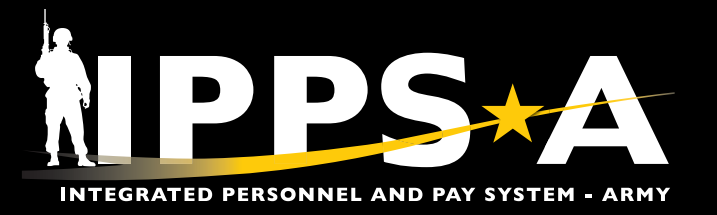

NOTE: Military Education data is auto-populated from

the Member's Person Profile under the Education tab.

IPPS-A and can be viewed, corrected, or updated under

#### **Process the DD Form 214-1 (ARNG/USAR) CONTINUED**

- 22. The **Military Education** section displays. Review and verify information and data for accuracy.
- 22A. Select the Include slider on applicable courses.
- 23. Validate and select **Yes** on the **I have validated my Military Education information** slider.
- 24. Click Save.
- 25. Select Next to continue.

| × Exit                                                                              |    |                                                                                                    |                       |                   |                                                    |                            |                         |                  |         |           |                |
|-------------------------------------------------------------------------------------|----|----------------------------------------------------------------------------------------------------|-----------------------|-------------------|----------------------------------------------------|----------------------------|-------------------------|------------------|---------|-----------|----------------|
| DD FORM 214                                                                         |    |                                                                                                    |                       |                   |                                                    |                            |                         |                  |         |           |                |
| Display Name SGT NICK ADAMS<br>Employee ID 000000000<br>ACT Assignment ID 000000000 |    |                                                                                                    | 1                     |                   | 6                                                  |                            | 1/2                     |                  |         | < Previou | 25<br>s Next > |
| Date Range<br>Visited<br>Personal Information                                       | 22 | Military Education<br>Military Education Page Description                                               |                       |                   |                                                    |                            |                         |                  |         |           |                |
| Visited     Current Assignment Info     Visited                                     |    | Name<br>SGT NICK ADAMS                                                                                  |                       | Last Du<br>AUGOE  | <b>ty Assignment &amp; Major Command</b><br>EPDATD |                            | Station Where Separated |                  |         | A         |                |
| Awards/Honors/Medals  Visited                                                       |    | IPPS-A<br>Course Title                                                                                  |                       | Course Start Date | Course End Date                                    | Course Completion (MMYY)   |                         | Course Length    | (Weeks) | Include   |                |
| Military Education  Visited                                                         |    | HAZMAT FAMILIAR/SAF IN TRANSP                                                                           |                       | 02/05/2022        | 02/05/2022                                         | 0222                       |                         |                  | 1       | Yes       |                |
| Reserve Component                                                                   |    | AMMO HNDL CERT                                                                                          |                       | 02/05/2022        | 02/05/2022                                         | 0222                       |                         |                  | 1       | No        |                |
| Not Started                                                                         |    | Manual<br>Course Title                                                                                  | Course Start Date     |                   | Course Fod Date                                    | Course Completion (MMVV)   | Course                  | a Length (Weeks) | Include |           |                |
| Remarks     Not Started                                                             |    |                                                                                                    |                       |                   |                                                    | course competence (mint ty | U.U.I.I                 | 0                | No      | ] + -     | -              |
| Attachments & Review O Not Started                                                  | 23 | Ves I have validated my Militan<br>Additional Information<br>Enter any additional information neccessar | Education information |                   |                                                    |                            |                         |                  |         |           |                |
|                                                                                     | 24 | SAVE                                                                                                    |                       |                   | IPPS                                               | Α                          |                         |                  |         | REFRESH   | ו              |

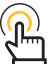

NOTE: Any additional military training not recognized in IPPS-A can be entered manually in the Manual section, if applicable. (This additional training will only be stored in the DD Form 214 record structure).

The required information for each course is:

- Course Title
- Course Start Date
- Course End Date
- Course Length
  Include (Yes/No)

Course Completion (date)

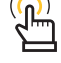

 $(\mathbf{n})$ 

NOTE: Use the Additional Information text field to document or communicate details to the Member, on any missing or incorrect Military Education. This information will be visible to the Member once the form is routed for review but will not appear on the DD Form 214/DD Form 214-1.

Version 1.0 20250423

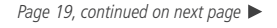

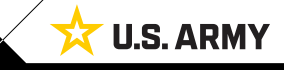

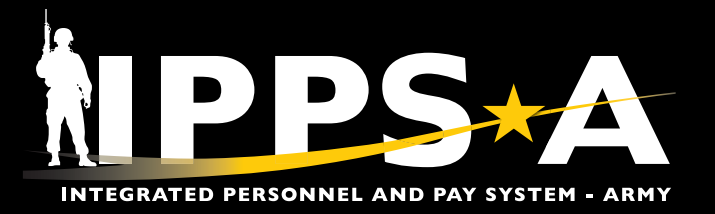

#### **Process the DD Form 214-1 (ARNG/USAR) CONTINUED**

26. The Reserve Component section displays. Verify and confirm data accuracy.

26A. Verify, and manually enter (if blank), the Highest Pay Grade Satisfactory Held.

26B. Manually enter the Days Accrued Leave Carried Over, if applicable.

26C. Use the vertical scrollbar in the table to review the **Record of Service** rows. Verify and update the rows as applicable.

26D. Review the Non-Regular Retirement (NRR) rows. Verify and update the rows as applicable.

26E. Manually enter Activations, if applicable.

NOTE: In the Activations section enter all Active-Duty periods completed by the USAR or ARNG Member (do not include Regular Army Active-Duty periods).

27. Validate and select Yes on the I have validated my Assignment information slider.

28. Click Save.

#### 29. Select Next to continue.

| × Exit                                                                              |                                                                          |                                              |                                         |                  |                                                    | :            |
|-------------------------------------------------------------------------------------|--------------------------------------------------------------------------|----------------------------------------------|-----------------------------------------|------------------|----------------------------------------------------|--------------|
| DD FORM 214                                                                         |                                                                          |                                              |                                         |                  |                                                    |              |
| Display Name SGT NICK ADAMS<br>Employee ID 000000000<br>ACT Assignment ID 000000000 |                                                                          |                                              |                                         |                  | < Previous                                         | 29<br>Next > |
| Date Range<br>• Visked                                                              | Reserve Component                                                        |                                              |                                         |                  |                                                    | î            |
| Personal Information  Visited                                                       | Name<br>SGT NICK ADAMS<br>Total Active Points                            | Last Duty As:<br>AUGOEPDAT<br>Total Career I | signment & Major Command<br>D<br>Points |                  | Station Where Separated                            |              |
| Current Assignment Info<br>Visited                                                  | 2027 Total Inactive Points                                               | 2231<br>Total Points f                       | or Retired Pay                          |                  |                                                    |              |
| Awards/Honors/Medals<br>Visited                                                     | Post 9-11 GI Bill                                                        | 2231<br>Days Accrue                          | d Leave Carried Over                    |                  |                                                    |              |
| Military Education<br>• Visited                                                     |                                                                          |                                              |                                         |                  |                                                    |              |
| Reserve Component A                                                                 | Record of Service                                                        | Year(s)                                      |                                         | Month(s)         | Day(s)                                             |              |
| Remarks                                                                             | Component Entry Date                                                     | 2020                                         |                                         | 03               | 15                                                 |              |
| Attachments & Review                                                                | Component Separation Date                                                | 2025                                         |                                         | 03               | 14                                                 |              |
| O Not Started                                                                       | Net Component Active Service                                             | 0004                                         |                                         | 11               | 30                                                 |              |
|                                                                                     | Net Component Inactive Service                                           | 0000                                         |                                         | 00               | 00                                                 |              |
|                                                                                     | Career Active Service                                                    | 0005                                         |                                         | 06               | 20                                                 |              |
|                                                                                     | Career Inactive Service                                                  | 0000                                         |                                         | 00               | 00                                                 |              |
|                                                                                     | Total Service For Pay                                                    | 0010                                         |                                         | 04               | 02                                                 |              |
|                                                                                     | Creditable Service for Retired Pay                                       | 0009                                         |                                         | 00               | 00                                                 |              |
|                                                                                     | Non-Regular Retirement (NRR)                                             |                                              |                                         |                  |                                                    |              |
|                                                                                     | Non-Regular Retirement Points                                            | Year(s)                                      |                                         | Month(s)         | Day(s)                                             |              |
|                                                                                     | Date Completed Years of Service to Earn NRR                              | 0000                                         |                                         |                  | 00                                                 |              |
|                                                                                     | Date of 60th Birthday                                                    | 2052                                         |                                         | ( <u></u> )      | NOTE: Use the Additional Information text field to |              |
|                                                                                     | NRR Age Reduction Amount                                                 | 00                                           |                                         |                  | document or communicate details to the Member      |              |
|                                                                                     | Estimated Projected Date for Receipt of NRR                              | 0000                                         |                                         | 00               | such as missing or outstanding Awards. Honors.     | _            |
|                                                                                     | Date Transferred to Retire Reserve                                       | 0000                                         |                                         | 00               | or Medals that are not included in the table This  |              |
|                                                                                     | A = 41                                                                   |                                              |                                         |                  | · · · · · · · · · · · · · · · · · · ·              | — <b>b</b> I |
|                                                                                     | Statutory Authority Operation (if applicable) Qualifies                  | for NRR Eligibility Age Reduction            | Begin Date of Activation En             | Date of Activati | information will be visible to the Member once     |              |
| _                                                                                   |                                                                          | No )                                         |                                         |                  | the form is routed for review but will not appear  |              |
|                                                                                     |                                                                          |                                              |                                         |                  | on the DD Form $211/DD$ Form $21/-1$               |              |
| 27                                                                                  | No I have validated my Reserve Component Activity information            | )                                            |                                         |                  |                                                    |              |
|                                                                                     | Additional Information                                                   |                                              |                                         |                  |                                                    | $\neg$       |
|                                                                                     | Enter any additional information neccessary for processing this request. |                                              |                                         | $\bigcirc$       | NOTE: The Save button must be selected prior to    |              |
| 28                                                                                  | Save                                                                     |                                              | <b>TIPPS</b>                            |                  | selecting Next.                                    | (1995)       |
|                                                                                     |                                                                          |                                              |                                         | ι                |                                                    |              |

Version 1.0 20250423

Page 20, continued on next page 🕨

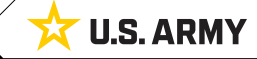

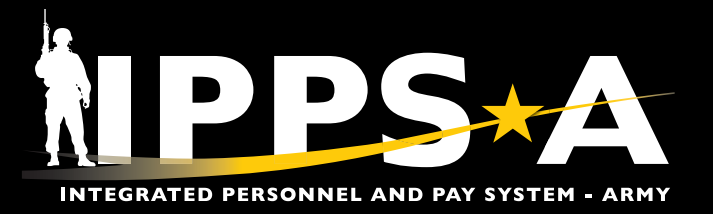

#### **Process the DD Form 214-1 (ARNG/USAR) CONTINUED**

- 30. The **Remarks** section displays.
- 31. Review the DD Form 214 Remark Code column to verify data.
  - 31A. Select the Minus or Plus button to remove or add remark row, as applicable.
- 32. Validate and select Yes on the I have validated Remarks slider.
- 33. Click Save.
- 34. Select Next to continue.

| X Exit                                                                            |    |                        |                                |                                                                                            |                                                                                 |          |                   |
|-----------------------------------------------------------------------------------|----|------------------------|--------------------------------|--------------------------------------------------------------------------------------------|---------------------------------------------------------------------------------|----------|-------------------|
| DD FORM 214                                                                       |    |                        |                                |                                                                                            |                                                                                 |          |                   |
| Display Name SGT NICK ADA<br>Employee ID 000000000<br>ACT Assignment ID 000000000 | MS |                        |                                |                                                                                            |                                                                                 |          | < Previous Next > |
| Date Range  Visited  Personal Information                                         | 30 | Remark<br>Remarks Page | KS                             |                                                                                            |                                                                                 |          |                   |
| Visited     Current Assignment Info     Visited                                   |    | Name<br>SGT NICK A     | DAMS                           | Last Duty Assignment & Major Command<br>0308 MP CO MP DETENTION CO                         | Station Where Separated N/A                                                     |          |                   |
| Awards/Honors/Medals  Visited                                                     |    | 5                      |                                |                                                                                            |                                                                                 |          |                   |
| Military Education  Visited                                                       |    | 9                      | DD Form 244 Remark Code 1;     | HR Pro Insertion Required 1;                                                               | Description 1.<br>Soldler has completed first full term of service.             | Edit + - | A                 |
| Remarks     Visited                                                               |    |                        | 2A Q                           | No                                                                                         | Soldier has not completed first full term of service.                           | / + -    |                   |
| Attachments & Review     Not Started                                              |    |                        |                                |                                                                                            |                                                                                 |          |                   |
|                                                                                   |    | 32                     | Yes I have validated Remarks   |                                                                                            |                                                                                 |          |                   |
|                                                                                   | 33 | SAVE                   |                                | TIPPS-A                                                                                    |                                                                                 | C        | REFRESH           |
|                                                                                   |    |                        | Please Note: If any data looks | inaccurate please select the contestual help icon and follow instructions to update your i | information via Self-service in IPPSA or work directly with your transition coo | rdinator |                   |

NOTE: The Remarks section is viewable by the HR Professional and the Signature Authority, but not by the Member. Each Remark indicated by "Yes" under the HR Pro Insertion Required column, must be updated. The DD Form 214 Remarks will populate on the DD Form 214/DD Form 214-1, once complete.

Version 1.0 20250423

Page 21, continued on next page ►

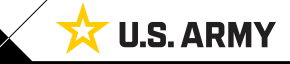

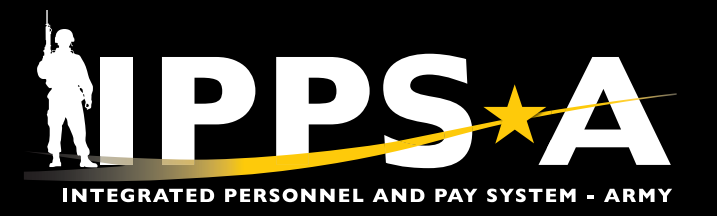

#### **Process the DD Form 214-1 (ARNG/USAR) CONTINUED**

35. The Attachments & Review section displays.

35A. Select the Add Attachments icon to attach any supporting documents.

35B. Select the Add Comments icon to add any desired comments.

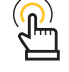

NOTE: The HR Professional, Member, and Signature Authority will all be able to see and review the added comments.

| DD FORM 214                      |         |                                                                                                    |                                                                                                    |
|----------------------------------|---------|----------------------------------------------------------------------------------------------------|----------------------------------------------------------------------------------------------------|
| Display Name SGT NICK ADAMS      |         |                                                                                                    |                                                                                                    |
| ACT Assignment ID 000000000      |         |                                                                                                    | < Previous                                                                                                    |
| Date Range                       |         | Attachments & Poview                                                                                   |                                                                                                    |
| Visited     Personal Information | 35      | Attachments & Review Page Description                                                                  |                                                                                                    |
| Visited                          |         | Maximum attachment size is %1 MR                                                                       |                                                                                                    |
| Current Assignment Info          | Δ       |                                                                                                    |                                                                                                    |
| Visited     Awards/Honors/Medals | •       |                                                                                                    |                                                                                                    |
| Visited                          |         | VUploaded Attachments                                                                                  |                                                                                                    |
| Military Education               |         | There are no attachments. Prease click the <b>Nou Attachment</b> button above to opticat an attachment |                                                                                                    |
| Reserve Component                |         | comments                                                                                               | DD Form 214 Approval Kouting                                                                                                    |
| Visited                          |         |                                                                                                    | Review/Edit Approvers                                                                                                    |
| Remarks                          | В       | ADD COMMENTS (D)                                                                                       | Approval Stage                                                                                                    |
| Attachments & Review             |         | V Comments History                                                                                     | Pending                                                                                                    |
| • Visited                        |         | There are no comments. Please click the <i>Add Comments</i> button above to add a comment.             | All Army                                                                                                    |
| 승규가 관계 같은                        |         | Transaction History                                                                                    | Recommend Approval                                                                                                    |
|                                  |         | 2025-03-12-21.38.50.000000 - Inmated by CP1 CINDY LEE                                                  | CPT CINDY LEE<br>PSC Pool KA Sector Sector Sect |
|                                  | 36      | Category Validation by Member                                                                          | the selected Not Available                                                                                                    |
|                                  | -       | ✓ Date Range                                                                                           | For Signature option, the                                                                                                    |
|                                  |         | Durand la formation                                                                                    | DD Form 214 Signature Authority Member will be skipped.                                                                                                    |
|                                  |         | Personal information                                                                                   | sending form directly to                                                                                                    |
|                                  |         | Current Assignment Info                                                                                | ✓Comments Schartig form directly to                                                                                                    |
|                                  |         | Awards/Honors/Medals                                                                                   | System at 03/12/25 - 12:11 AM<br>Member not available to sign. (25100,54)<br>Member Present With HR                                                                                                    |
|                                  |         | Military Education                                                                                     | System at 03/11/25 - 11:07 PM<br>Reassigned from 000000000.00 to 0000000000 (18081 2022)<br>Pro is selected, the Member                                                                                                    |
|                                  |         | Remarks                                                                                                | Will be able to sign through                                                                                                    |
|                                  |         | Reserve Component Activity                                                                             | Reassigned from 000000000000 to 00000000000 (18081,2022)<br>external CΔC reader                                                                                                    |
|                                  |         |                                                                                                    |                                                                                                    |
|                                  |         |                                                                                                    | CANCEL OD Form 214 Approval Routing                                                                                                    |
|                                  | 38      | SUBMIT 🖉                                                                                               | Raview/Edit Approvare                                                                                                    |
|                                  |         | Signature Authority                                                                                    | Approval Stage View Approval Details                                                                                                    |
|                                  |         |                                                                                                    | ✓ Pending                                                                                                    |
|                                  |         | Approval Map                                                                                           | All Army                                                                                                    |
| 36 Review the                    | atoro   | ry Validation by Mombor section                                                                        | Recommend Approval     Pending                                                                                                    |
|                                  | atego   | are with the base has welideted as                                                                     | CPT CINDY LEE<br>PSC Poix KA<br>DD Form 214 Member > (())<br>NOTE: In this case, with                                                                                                    |
| to ensure ever                   | ry cate | egory/tab has been validated as                                                                        | the selected Available to                                                                                                    |
| indicated by t                   | he che  | eckmark icon.                                                                                          | Sign option, the form will                                                                                                    |
| 37. Select the loo               | kup t   | <b>:ool</b> to select a <b>Signature</b>                                                               | DF Form 214 Signature Authority > be routed to the Member.                                                                                                    |
| Authority.                       | •       | -                                                                                                    | Once the Member validates                                                                                                    |
|                                  | DAALT   | button when the DD Forme 214 is                                                                        | Comments and submits the form will                                                                                                    |
| so. select the SU                | DIVIII  | button when the DD Form 214 IS                                                                         | System at 03/12/25 - 2:57 PM<br>Beassinged from 000000000000 to 00000000000 (18081 2022) ho routed to Cignosture                                                                                                    |
| ready to be re                   | viewe   | ed by the Signature Authority.                                                                         | De louieu lo Signalure                                                                                                    |
| 38A. For proc                    | essing  | Available to Sign option ONLY:                                                                         | System at U3/11/25 - 10/01 PM<br>Reassigned from 00000000000 to 00000000000 (18081,2022)                                                                                                    |
| Select th                        | ne SUI  | BMIT button when the DD Form 214                                                                       |                                                                                                    |

Page 22, continued on next page

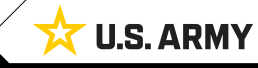

**39. Review the DD Form 214 Approval Routing** and select **Done**. Version 1.0 20250423

is ready to be reviewed by the Member.

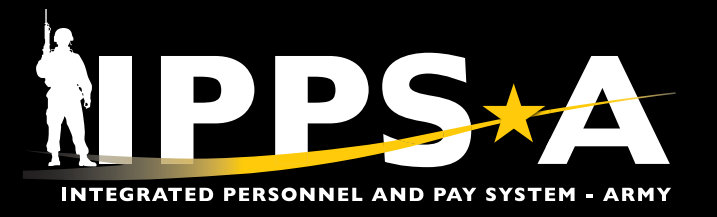

### Sign and Approve DD Form 214/DD Form 214-1 – Signature Authority

- 1. Select the desired Member from the Notification list.
- 2. The Member's **DD Form 214** displays. Navigate through the menu to review data within each tab.
- Under the Attachments & Review section, click the Pushback to Step lookup tool, if corrections are required.
  - 3A. The **Lookup** page displays. Select the desired User or Member.
  - 3B. Click the **PUSHBACK** button (the form is returned to the selected User or Member).
- 4. Select SIGN, if no corrections are required.
- 5. A pop-up message displays, Click **OK**.

5A. Select **SIGN FORM AND SUBMIT** to complete process.

Actions Alerts 3 Actions DD FORM 214 DD Form 214 for SGM JOHN PIERCE and assignment 000000000 has been... > 2 ③ 3 minutes ago < Previe DD Form 214 for SSG SAMUEL THOMAS and assignment 000000000 has been... Date Range ③ 1 hour ago DD Form 214 for PFC ISAAC GARCIA and assignment 000000000 is awaiting yo... • Visiter () 7 hours ago **Current Assignment Info** Instance ID ADD COMMENTS 🥵 • Visite Awards/ nors/Medals - Comments Histor • Visiter There are no comments. Please click the Add Com ents button above to add a co Military Education Visited Transaction History

 Remarks 2025-03-11-20.51.48.000000 - Initiated by CPT CINDY LEE Visited 2025-03-12-00.11.35.000000 - Submit & Skipped Member Review by CPT CINDY LEE Attach nts & Review 3 • Visited > Category Validation by Me CANCEL Α Q Search for: Put PUSHBACK 😹 (R > Search Criteria SIGN 📝 4 ber 11 User ID 11 Name 11 ction Type 1 Approval Man 0000000 CPT CINDY LEE DD FORM 214 Authority Signature The ention: you must be logged in with your CAC via EAMS authentication to digitally sign your DD Form 214 Only able 5 ОК DD FORM 214 Authority Signature SIGN FORM AND SUBMIT Only one signature is allowed per session. If additional signatures are required - Please follow the below steps to be able to sign the DD Form 214 with the CAC card: 1. Sign-Out from IPPS-A by clicking on Log-Out 2. Close the browser and make sure no other windows are open in the browser you are using to sign the DD Form 214 3. Log back into IPPS-A and naidigate to members DD Form 214 via Self Service 4. If system prompts you to select a Certificate, make sure you select members Signature Certificate and try to sign DD-214. -DD Form 214 The DODID associated with the signing CAC Card should match the DODID associated with the logged in user SIGN FORM AND SUBMIT 🚿

Version 1.0 20250423

Page 23, continued on next page

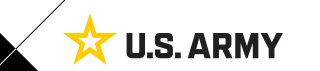

One Soldier ★ One Record ★ One Army

NAVIGATION: HR Professional landing page > DD Form 214 - HR (or select the desired Member from the Notifications list)

△ : ∅

:

1

Notifications

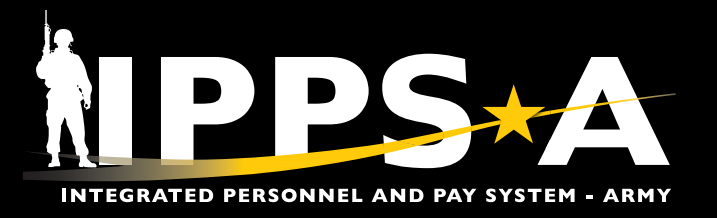

#### Print DD Form 214/DD Form 214-1

- 1. From the HR Professional landing page, navigate to the **DD Form 214 HR** Tile. The **DD Form 214** landing page displays.
  - 1A. Enter all applicable criteria for the Member. Select Search.
- 2. Select the Actions drop down arrow and select Print.

2A. Select Print.

- 2B. Select Print Member Form, Print Service Form, or Print DD Form 214-1.
- 3. The DD Form 214 will display for printing.

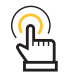

NOTE: The Service Form and the DD Form 214-1 are the only forms automatically sent to iPERMS and Defense Manpower Data Center (DMDC). The Member form is for records only.

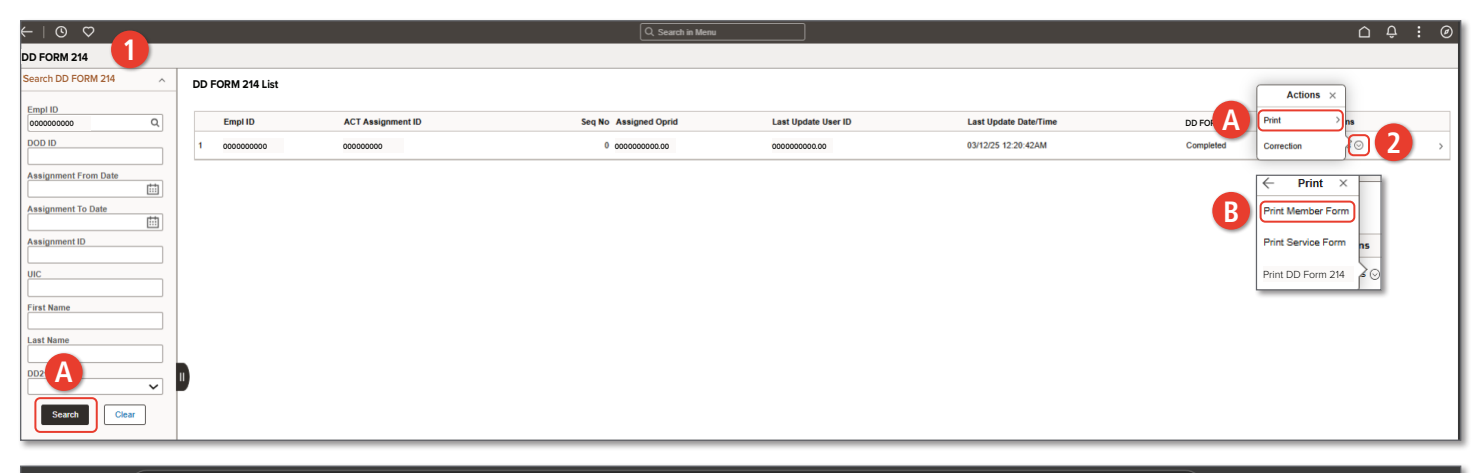

| $\leftarrow$ C (i) extension://efaidnbmnnnibpca | pcglclefindmkaj/https://hrplt.upg-ippsa.csd.disa                                                                                            | .mil/psc/hcplts3/view/%                                             | %7bV2%7dSEcdSNM98tg                                |      | · 값 (3 | 순 🛞   | E        |
|-------------------------------------------------|----------------------------------------------------------------------------------------------------|---------------------------------------------------------------------|----------------------------------------------------|------|--------|-------|----------|
| All tools Edit Convert E-Sign                   | 3 DD214_A10                                                                                                    | 000 v                                                               |                                                    | Q 11 | ) 4 6  | Share | Sign in  |
|                                                 | CAUTION: NOT TO BE USED FOR THIS IS AN IMPO<br>IDENTIFICATION PURPOSES SAFEG                                                                | DRTANT RECORD. AI                                                   | NY ALTERATIONS IN SHADED AREAS<br>RENDER FORM VOID |      |        |       |          |
|                                                 | CERTIFICATE OF U<br>When completed, this form contains personally identifiable information and is pr<br>DoD 5400.11-P. DoD Privacy Program. | INIFORMED SERVICE<br>otected in accordance with the Privacy Ac      | ct of 1974, as amended, and                        |      |        |       |          |
|                                                 | 1. NAME (Last, First, Middle) 2. BRANCH AND COT                                                                                             | MPONENT 3. DO                                                       | OD ID NUMBER 4. SERIAL NUMBER:                     |      |        |       | 88       |
| Ē                                               | PIERCE, JOHN DA, US Army Acti                                                                                                    | ve Component 000                                                    | 000000000000000000000000000000000000000            |      |        |       |          |
| <b>_</b> ,                                      | 5a. GRADE, RATE OR RANK b. PAY GRADE                                                                                                    | 6. DATE OF BIRTH                                                    | H (YYYYMMDD)                                       |      |        |       |          |
|                                                 | 7a MILITARY SERVICE OBLIGATION b RESERVE STATUS FOR                                                                                         | C CONTACT PHONE NUMBER                                              | d. CONTACT FMAIL ADDRESS                           |      |        |       |          |
| <i>L</i> .                                      | TERMINATION DATE (YYYYMMDD) OBLIGATION (SELRES/IRR)                                                                                         | (Civilian)                                                          | (Civilian)                                         |      |        |       |          |
|                                                 | 20050626 Selected Reserve                                                                                                    | 555/000-0000                                                        | SEE REMARKS                                        |      |        |       |          |
|                                                 | 8a. PLACE OF ENTRY INTO ACTIVE DUTY b. HOME OF REC                                                                                          | ORD AT TIME OF ENTRY (City and state                                | te, or complete address if known)                  |      |        |       |          |
|                                                 | Dumfries, VA                                                                                                    |                                                                     |                                                    |      |        |       |          |
|                                                 | 9a. LAST DUTY ASSIGNMENT AND MAJOR COMMAND                                                                                                  | b. STATION WHERE SEPARATED                                          |                                                    |      |        |       |          |
|                                                 | 10. COMMAND TO WHICH TRANSFERRED                                                                                                    | PENTAGON                                                            |                                                    |      |        |       |          |
| 1                                               | TEST                                                                                                    |                                                                     | AMOUNT: \$ 500000                                  |      |        |       |          |
|                                                 | 12. SPECIALITY (List number, title, and years and months in specialties                                                                     | 13. RECORD OF SERVICE                                               | YEAR(S) MONTH(S) DAY(S)                            |      |        |       | 2        |
| Â                                               | involving periods of one or more years.)                                                                                                    | a. DATE ENTERED AD THIS PERIOD                                      | 1997 11 11                                         |      |        |       |          |
| Ch.                                             | 42A-HUMAN RESOURCES SPECIALIST 2 Years and 1                                                                                                | b. SEPARATION DATE THIS PERIOD                                      | 2025 04 01                                         |      |        |       |          |
|                                                 | Months //NOTHING FOLLOWS                                                                                                    | c. NET ACTIVE SERVICE THIS PERIOD                                   | 0027 04 20                                         |      |        |       |          |
|                                                 |                                                                                                    | d. TOTAL PRIOR ACTIVE SERVICE                                       | 0000 00 00                                         |      |        |       |          |
|                                                 |                                                                                                    | 1 TOTAL INACTIVE SERVICE                                            | 0000 00 00                                         |      |        |       | ~        |
|                                                 |                                                                                                    | g. FOREIGN SERVICE                                                  | 0000 00 00                                         |      |        |       |          |
|                                                 |                                                                                                    | h. SEA SERVICE                                                      | 0000 00 00                                         |      |        |       |          |
|                                                 |                                                                                                    | i. INITIAL ENTRY TRAINING                                           | 0000 00 00                                         |      |        |       |          |
|                                                 |                                                                                                    | J. EFFECTIVE DATE OF PAY GRADE                                      | 2023 02 01                                         |      |        |       |          |
|                                                 | 14. DECORATIONS, MEDALS, BADGES, CITATIONS AND CAMPAIGN<br>BIBBONS AWARDED OR AUTHORIZED (All periods of service)                           | 15. UNIFORMED SERVICE EDUCATIO                                      | ON<br>d month and year completed)                  |      |        |       |          |
|                                                 | ARMY SERVICE RIBBON //ARMY STAFF IDENTIFICATION                                                                                             | //NOTHING FOLLOWS                                                   |                                                    |      |        |       |          |
|                                                 | BADGE //MERITORIOUS SERVICE MEDAL //ARMY<br>SUPERIOR UNIT AWARD //NONCOMMISSIONED                                                           |                                                                     |                                                    |      |        |       | C        |
|                                                 | OFFICERS PROF DEV RIBBON //ARMY GOOD CONDUCT<br>MEDAL //OVERSEAS SERVICE RIBBON //ARMED FORCES                                              |                                                                     |                                                    |      |        |       | <b>—</b> |
|                                                 | 16. DAYS ACCRUED LEAVE PAID<br>0 17. MEMBER WAS PROVIDED COMI<br>DENTAL SERVICES AND TREAT                                                  | PLETE DENTAL EXAMINATION AND AL<br>MENT WITHIN 90 DAYS PRIOR TO SEF | LL APPROPRIATE YES NO                              |      |        |       | 5        |
|                                                 | 18. RETIREMENT SYSTEM OPTION FINAL HIGH-3 RED                                                                                               | UX BRS 19. DD214-1 (Accompa                                         | anies this DD214) YES NO                           |      |        |       |          |
|                                                 | 20. REMARKS                                                                                                    |                                                                     |                                                    |      |        |       |          |
|                                                 | JOHN.PIERCE.MIL@ARMY.MIL //NOTHING FOLLOWS Sol                                                                                              | dier (HAS) or (HAS NOT) comple                                      | eted first full term of service. //                |      |        |       | Ð        |
|                                                 | The information contained herein is subject to computer matching                                                                            | ng withinthe Department of Defer                                    | nse (DoD) or with any other                        |      |        |       |          |
|                                                 | requirements of a Federalbenefit program //NOTHING FOLLOV                                                                                   | VS                                                                  | r compilance with, the                             |      |        |       |          |
|                                                 | ,                                                                                                    |                                                                     |                                                    |      |        |       | _ Q      |
|                                                 | The information contained herein is subject to computer matching within the Dep                                                             | partment of Defense or with any other affe                          | ected Federal or non-Federal agency for            |      |        |       |          |
|                                                 |                                                                                                    |                                                                     |                                                    |      |        |       |          |

Version 1.0 20250423

Page 24, continued on next page 🕨

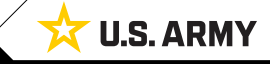

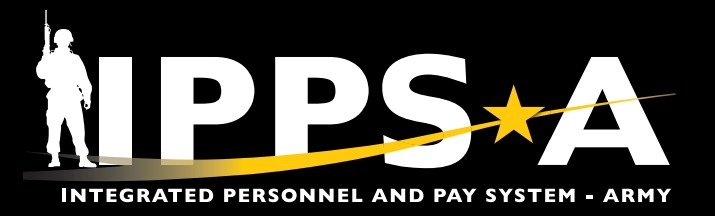

# **Access Required/Subcategory**

| User   | Component | Location                       | Task(s)                           | Routing                                                                     | Access Required     |  |
|--------|-----------|--------------------------------|-----------------------------------|-----------------------------------------------------------------------------|---------------------|--|
| Member | Active    | Anywhere                       | Review and<br>Concur with 214     | Routes to Personnel Processing Activity<br>or Personnel Service Center Pool | Member              |  |
| Member | ARNG/USAR | Anywhere                       | Review and<br>Concur with 214     | Routes to User Defined-List                                                 | Member              |  |
| HR Pro | All       | All                            | Support correction actions        | Based on correction                                                         | HR Pro              |  |
| HR Pro | Active    | Separation Transfer<br>Point   | Produce 214 and help finalize 214 | Based on status                                                             | Subcat: DD Form 214 |  |
| HR Pro | Active    | Military Personnel<br>Division | Finalize and Sign<br>214          | Member, iPERMS, & DMDC                                                      | Subcat: DD Form 214 |  |
| HR Pro | ARNG      | Joint Force<br>Headquarters    | Finalize and Sign<br>214-1        | Member, iPERMS & DMDC                                                       | Subcat: DD Form 214 |  |
| HR Pro | USAR      | Readiness Divisions            | Finalize & Sign<br>214-1          | Member, iPERMS & DMDC                                                       | Subcat: DD Form 214 |  |

| FU  | JNCTIONAL SYS-ADMI Q DD Form 2 | 14                        |   |
|-----|--------------------------------|---------------------------|---|
| Dis | able New Roles                 |                           |   |
|     | IP_CRMRC_BASE_ACCESS           | IPPS-A CRM base Access    | 0 |
|     | IP_CRMSS_MEMBER                | CRM - Member              | 0 |
|     | IP_ELMLM_BASE_ACCESS           | IPPS-A ELM Base Access    | 6 |
|     | IP_ELMSS_MEMBER                | ELM Member Self Service   | 6 |
|     | IP_HCMBI_STP                   | Soldier Talent Profile    | 6 |
|     | IP_HCMHC_BASE_ACCESS           | IPPS-A HCM Base Access    | 0 |
|     | IP_HCMHR_DD214_HRPRO           | DD214 HR Operator Role    | 6 |
|     | IP_HCMHR_DD214_MANUAL          | DD214 Manual Creation     | 6 |
|     | IP_HCMHR_DD214_SIGNATURE       | DD214 Signature Authority | 0 |

# 

- IP\_HCMHR\_DD214\_MANUAL DD Form 214 Manual Creation Override
  - Grants permission to manually create a DD Form 214 (Limited to 2 personnel per state unless otherwise directed.)
- IP\_HCMHR\_DD214\_HRPRO DD Form 214 HR Operator
  - Grants edit access to DD Form 214 pages for data verification and submission to the Service Member. (Base role required at the state level.)
- *IP\_HCMHR\_DD214\_SIGNATURE DD Form 214 Signature Authority* 
  - Grants access to sign DD Form 214s after the Service Member submits them for final approval.

Version 1.0 20250423

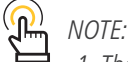

- 1. The HR Pro and Offboarding SUBCATs are prerequisites for the DD Form 214 SUBCAT. The DD Form 214 SUBCAT is housed under the Functional System Admin CATEGORY.
- 2. DD-214 SUBCAT Access Approvers: DD Form 214 This subcategory can be approved by the appropriate Validator:
  - KEEB (With DD Form 214 role)
  - AR/NG Validator
  - Principle Validator

Page 25, continued on next page 🕨

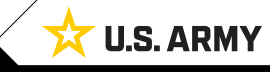

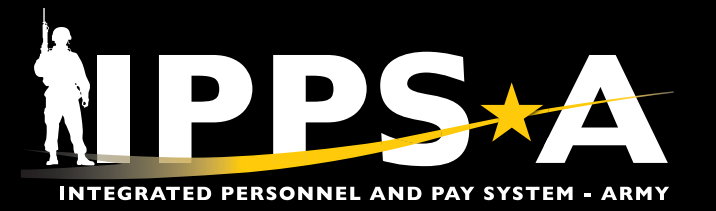

#### **IPPS-A RESOURCES**

- Website
- Training Aids
- R3 Resources Demo Server
- User Manual (Chapter 13 and Process 15-1)

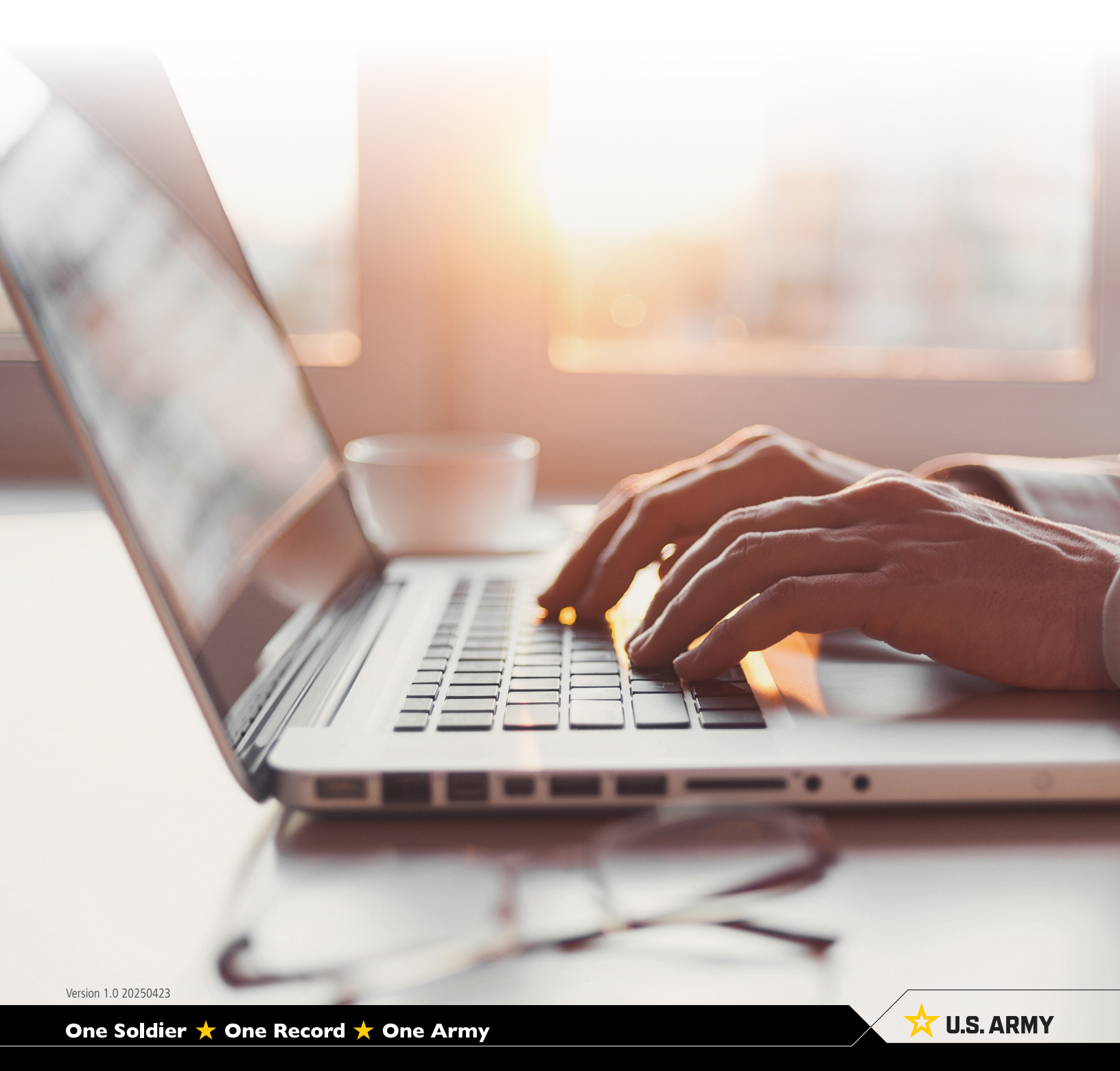